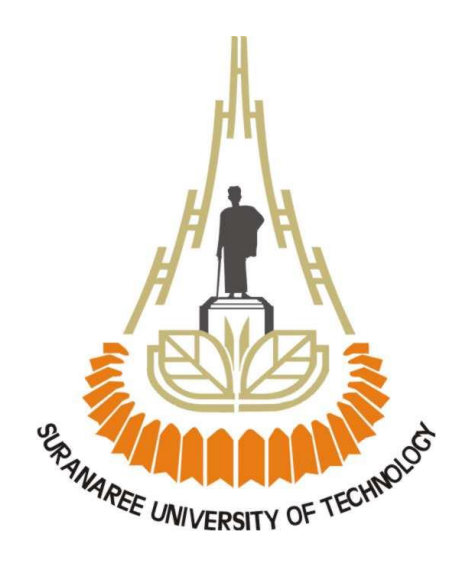

# ขั้นตอนการปรับเปลี่ยนหมายเลขโทรศัพท์

ของบุคลากรในเว็บไซต์สมุดโทรศัพท์มหาวิทยาลัยเทคโนโลยีสุรนารี

จัดทำโดย นายสิทธา ชัยมงคล สถานส่งเสริมและพัฒนาระบบสารสนเทศเพื่อการจัดการ

# สารบัญ

| 1. | ประ   | ประวัติของระบบสมุดโทรศัพท์                                                                            |    |  |  |  |
|----|-------|----------------------------------------------------------------------------------------------------|----|--|--|--|
| 2. | ปัญ   | หาที่ต้องแก้ไข                                                                                        | 3  |  |  |  |
| 3. | การ   | ดำเนินการที่ได้แก้ไข                                                                                  | 3  |  |  |  |
| 4. | แผเ   | เผังภาพการทำงานระบบสมุดโทรศัพท์มหาวิทยาลัย ดังภาพที่ 4-1                                              | 4  |  |  |  |
| 5. | เหตุ  | การณ์ที่ต้องปรับเปลี่ยนหมายเลขโทรศัพท์บุคลากร                                                         | 5  |  |  |  |
|    | 5.1   | มีรายชื่อในสมุดโทรศัพท์แต่ต้องการเปลี่ยนหมายเลขโทรศัพท์ (ดูวิธีปรับเปลี่ยนหมายเลขโทรศัพท์ข้อ 6.1,6.2) | 5  |  |  |  |
|    | 5.2   | มีรายชื่อในสมุดโทรศัพท์แต่ย้ายข้ามหน่วยงาน (ดูวิธีปรับเปลี่ยนหมายเลขโทรศัพท์ข้อ 6.3)                  | 5  |  |  |  |
|    | 5.3   | มีรายชื่อในสมุดโทรศัพท์และย้ายฝ่ายงานแต่อยู่หน่วยงานเดิม (ดูวิธีปรับเปลี่ยนหมายเลขโทรศัพท์ข้อ 6.4)    | 5  |  |  |  |
|    | 5.4   | ไม่มีรายชื่อในสมุดโทรศัพท์ เนื่องจากเป็นพนักงานใหม่ (ดูวิธีปรับเปลี่ยนหมายเลขโทรศัพท์ข้อ 6.5)         | 5  |  |  |  |
|    | 5.5   | พนักงานลาออก (ดูวิธีปรับเปลี่ยนหมายเลขโทรศัพท์ข้อ 6.6)                                                | 5  |  |  |  |
|    | 5.6   | ได้รับตำแหน่งผู้บริหาร (ดูวิธีปรับเปลี่ยนหมายเลขโทรศัพท์ข้อ 6.7)                                      | 5  |  |  |  |
| 6. | วิธีบ | เร็บเปลี่ยนหมายเลขโทรศัพท์ในสมุดโทรศัพท์ของมหาวิทยาลัย                                                | 5  |  |  |  |
|    | 6.1   | กรณีมีรายชื่อในสมุดโทรศัพท์แต่ต้องการเปลี่ยนหมายเลขโทรศัพท์                                           | 5  |  |  |  |
|    | 6.2   | ใช้โปรแกรม telephone                                                                                  | 6  |  |  |  |
|    | 6.3   | กรณีมีรายชื่อในสมุดโทรศัพท์แต่ย้ายข้ามหน่วยงาน                                                        | 7  |  |  |  |
|    | 6.4   | มีรายชื่อในสมุดโทรศัพท์และย้ายฝ่ายงานแต่อยู่หน่วยงานเดิม                                              | 8  |  |  |  |
|    | 6.5   | ไม่มีรายชื่อในสมุดโทรศัพท์ เนื่องจากเป็นพนักงานใหม่                                                   | 10 |  |  |  |
|    | 6.6   | พนักงานลาออก                                                                                          | 12 |  |  |  |
|    | 6.7   | ได้รับตำแหน่งผู้บริหาร                                                                                | 13 |  |  |  |
| 7. | ฐาน   | เข้อมูลและตารางเก็บข้อมูลสมุดโทรศัพท์                                                                 | 16 |  |  |  |
| 8. | ไฟล์  | โปรแกรมสมุดโทรศัพท์                                                                                   | 17 |  |  |  |

ขั้นตอนการปรับเปลี่ยนหมายเลขโทรศัพท์ของบุคลากรในเว็บไซต์สมุดโทรศัพท์มหาวิทยาลัยเทคโนโลยีสุรนารี

| SURANARE<br>มหาวัทยาส | E UNIVERSITY OF TECHNOLOGY<br>รัยแห่งการสร้างสรรค์นวัตกรรม                                                                                                    |                                                                                     |   |  |  |
|-----------------------|----------------------------------------------------------------------------------------------------|-------------------------------------------------------------------------------------|---|--|--|
|                       | ค้นหารายชื่อบุคลากร / หมา                                                                                                    | ยเลขโทรศัพท์ / E-mail                                                               |   |  |  |
| ส<br>ส่า<br>ดัง       | Sea<br>ส่งเสริมและพัฒนาระบบสารสนเทศ า (MIS)<br>หรับหน่วยงานภายนอกที่ต้องการติดต่อ กรุณากดเลขหมาย 0-442<br>นี้ 0-4422-XXXX (ปรีบปรุงข้อมูล 2017-02-11 16:07:10) | rch (detail) : Ge<br>2 ดามด้วยหมายเลขภายใน 4 หลัก                                   | a |  |  |
|                       | เข้าจินาร ส ส่งเสรินและพัฒนาระบบสารสมเมส ฯ (MIS)                                                                                                    |                                                                                     |   |  |  |
|                       | ห้วหน้าสถานส่งเสริมและ<br>เพื่อการจัดการ<br>รศ. ดร.กองพัน อารีรักษ์                                                                                            | <b>พัฒนาระบบสารสนเทศ</b><br>อีเมล kongpan@sut.ac.th<br>โทร. 4021 4520<br>แฟกซ์.4601 |   |  |  |
|                       | งานบริหารทั่วไป                                                                                                    |                                                                                     |   |  |  |
|                       | น.ส.บุษบงก์ ปิ่นเพ็ชร<br>สำแหน่ง : เจ้าหน้าที่บริหารงานทั่วไป<br>อีเมล : bootsabong@sut.ac.th                                                                  |                                                                                     |   |  |  |

ภาพที่ 1 ตัวอย่างหน้าเว็บไซต์สมุดโทรศัพท์ของมหาวิทยาลัยเทคโนโลยีสุรนารี

1. ประวัติของระบบสมุดโทรศัพท์

หน้าเว็บไซต์สมุดโทรศัพท์ของมหาวิทยาลัยเทคโนโลยีสุรนารี ถูกจัดทำโดยหน่วยงานประชาสัมพันธ์ ได้จัดทำ เป็นรายชื่อ หน่วยงาน หากคลิกลิงค์เข้ามาดูก็จะเห็นรายชื่อบุคลากรทุกท่านในหน่วยงาน

ปัญหาที่ต้องแก้ไข

การเปลี่ยนหมายเลขโทรศัพท์จะเกิดขึ้นเมื่อมีเหตุการณ์เหล่านี้ เช่น ย้ายงานย้ายหน่วยงานหรือได้รับตำแหน่งผู้บริหาร จากเหตุการณ์ดังกล่าว จะทำให้มีการแจ้งเปลี่ยนหมายเลขโทรศัพท์ตามมา ข้อมูลเหล่านี้เมื่อเปลี่ยนแล้วจะถูกบันทึกไว้ที่ฐานข้อมูล ในระบบ e-profiles ของ ส่วนการเจ้าหน้าที่ ไม่ได้เชื่อมโยงกับเว็บไซต์สมุดโทรศัพท์ของมหาวิทยาลัย

หน้าเว็บไซต์สมุดโทรศัพท์ของมหาวิทยาลัยจะดูแลโดยส่วนประชาสัมพันธ์ เดิมจะใช้วิธีแก้ไขหมายเลขโทรศัพท์ โดยผู้มี หน้าที่แก้ไขจะเข้าไปปรับโค็ดโปรแกรมแบบตรงไปตรงมา หากผู้มีหน้าที่แก้ไขติดภารกิจอื่นยังไม่สามารถ ปฏิบัติงานแก้ไขได้ จะ ส่งผลทำให้ข้อมูลหมายเลขโทรศัพท์ในเว็บไซต์สมุดโทรศัพท์มหาวิทยาลัยไม่ถูกต้องในช่วงเวลาหนึ่ง

การดำเนินการที่ได้แก้ไข

ปัจจุบันนี้การเปลี่ยนแปลงหมายเลขโทรศัพท์ในเว็บไซต์สมุดโทรศัพท์ของมหาวิทยาลัยได้พัฒนาปรับปรุงให้มีความ สะดวกรวดเร็วมากขึ้น ตามหลักการทำงาน "รวมบริการประสานภารกิจ" โดยสร้างเมนูสำหรับเปลี่ยนข้อมูลในเว็บไซต์สมุด โทรศัพท์ในระบบ e-profiles ของมหาวิทยาลัยสามารถเลือกปรับปรุงเป็นรายหน่วยงานได้ เมื่อใดที่ข้อมูลหมายเลขโทรศัพท์ของ บุคลากรมีการเปลี่ยนแปลง ก็จะใช้เมนูสำหรับปรับปรุงข้อมูลระบบสมุดโทรศัพท์ได้ทันที ดังภาพที่ 3-1

| อยู่ระหว่างพัฒนา           | ∧ เลือกหา   | น่วยงานที่ต้องการปรับสมุดโทรศัพ | ท้                 |       |
|----------------------------|-------------|---------------------------------|--------------------|-------|
| GenData                    | เลือกหน่วยง | าน                              | ✓ update telephone |       |
| ×                          | รหัสหน่วยงา | น ชื่อหน่วยงาน                  | เวลาอัพเดท         | ทำ    |
| ขอมูลสาหาบสถาบนางย<br>หม่) | 0020000     | สำนักงานอธิการบดี               | 2018-07-13 16:39:3 | 8 คลี |
|                            | 0020100     | ส่วนส่งเสริมวิชาการ             | 2018-07-13 16:40:2 | 1 คลิ |
| gen_ลาออก (ใหม่)           | 0020190     | ส่วนอำนวยการ                    | 2018-07-16 12:14:0 | 2 คลิ |
| จัดเรียงล่าดับฝ่ายงาน      | 0020200     | ส่วนสารบรรณและนิติการ           | 2018-07-16 12:14:0 | 8 คลิ |
| หม่)                       | 0020300     | ส่วนการเจ้าหน้าที่              | 2018-07-16 13:25:3 | 4 คลี |
|                            | 0020400     | ส่วนการเงินและบัญชี             | 2018-07-16 13:25:4 | 3 คลิ |
| ปรับสมุด                   | 0020500     | ส่วนอาคารสถานที่                | 2018-07-16 16:05:5 | 6 คลิ |
| ทรศัพท์ (ใหม่)             | 0020600     | ส่วนพัสดุ                       | 2018-07-16 13:31:2 | 2 คลี |
| COD DEOV                   | 0020700     | ส่วนแผนงาน                      | 2018-07-16 13:31:2 | 7 คลิ |
| gen prov                   | 0020900     | ส่วนกิจการนักศึกษา              | 2018-07-16 13:31:3 | 7 คลิ |
|                            | 0021000     | ส่วนประชาส้มพันธ์               | 2018-07-16 13:31:4 | 7 คลี |
| en_main_information        | 0021100     | สถานกีฬาและสุขภาพ               | 2018-07-16 13:31:5 | 1 คลิ |

ภาพ 3-1 เมนูปรับข้อมูลระบบสมุดโทรศัพท์ และ รายชื่อหน่วยงานที่จะต้องปรับข้อมูล

4. แผนผังภาพการทำงานระบบสมุดโทรศัพท์มหาวิทยาลัย ดังภาพที่ 4-1

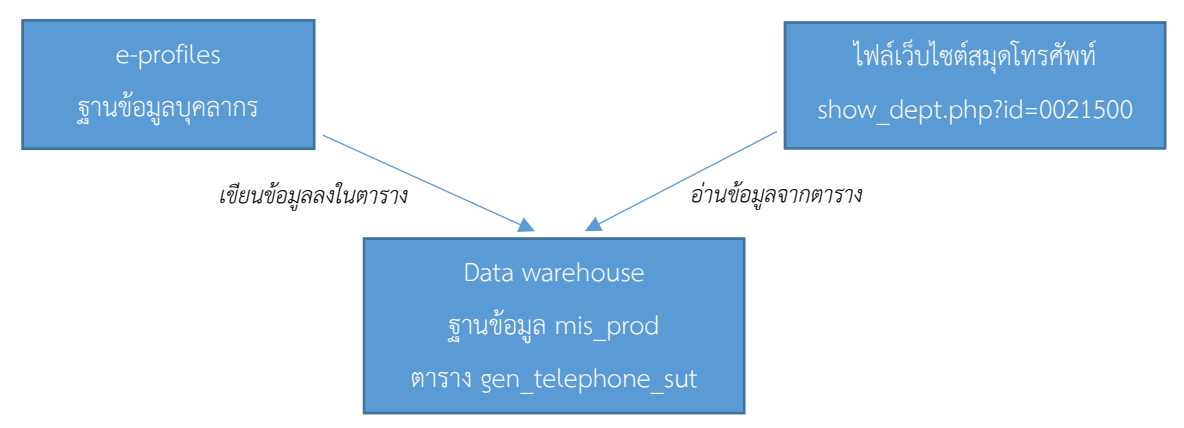

ภาพ 4-1 แผนผังภาพการทำงานระบบสมุดโทรศัพท์ของมหาวิทยาลัยเทคโนโลยีสุรนารี

จากภาพ 4-1 หากมีการแก้ไขข้อมูลบุคลากรที่เกี่ยวข้องกับการใช้แสดงในระบบสมุดโทรศัทพ์ เช่น ชื่อ นามสกุล ตำแหน่ง หมายเลขโทรศัพท์ แฟกซ์ หน่วยงาน ฝ่าย จะต้องทำการเขียนข้อมูลลงในตาราง gen\_telephone\_sut ที่จัดทำไว้โดย เฉพาะ และเมื่อมีผู้เปิดหน้าเว็บไซต์สมุดโทรศัพท์และคลิกเลือกดูตามหน่วยงาน โปรแกรมจะอ่านข้อมูลจากตารางที่จัดทำไว้ โดยเฉพาะทำให้ได้รับข้อมูล ที่ตรงกันกับข้อมูลใน e-profiles

หากมีการย้ายหน่วยงาน จะต้องทำการเลือกเขียนข้อมูล 2 ครั้ง คือ หน่วยงานที่ย้ายออก และหน่วยงานที่ย้ายเข้า

เหตุการณ์ที่ต้องปรับเปลี่ยนหมายเลขโทรศัพท์บุคลากร

การปรับเปลี่ยนหมายเลขโทรศัพท์ แบ่งได้เป็น 6 เหตุการณ์ดังนี้

- 5.1 มีรายชื่อในสมุดโทรศัพท์แต่ต้องการเปลี่ยนหมายเลขโทรศัพท์ (ดูวิธีปรับเปลี่ยนหมายเลขโทรศัพท์ข้อ 6.1,6.2)
- 5.2 มีรายชื่อในสมุดโทรศัพท์แต่ย้ายข้ามหน่วยงาน (ดูวิธีปรับเปลี่ยนหมายเลขโทรศัพท์ข้อ 6.3)
- 5.3 มีรายชื่อในสมุดโทรศัพท์และย้ายฝ่ายงานแต่อยู่หน่วยงานเดิม (ดูวิธีปรับเปลี่ยนหมายเลขโทรศัพท์ข้อ 6.4)
- 5.4 ไม่มีรายชื่อในสมุดโทรศัพท์ เนื่องจากเป็นพนักงานใหม่ (ดูวิธีปรับเปลี่ยนหมายเลขโทรศัพท์ข้อ 6.5)
- 5.5 พนักงานลาออก (ดูวิธีปรับเปลี่ยนหมายเลขโทรศัพท์ข้อ 6.6)
- 5.6 ได้รับตำแหน่งผู้บริหาร (ดูวิธีปรับเปลี่ยนหมายเลขโทรศัพท์ข้อ 6.7)
- 6. วิธีปรับเปลี่ยนหมายเลขโทรศัพท์ในสมุดโทรศัพท์ของมหาวิทยาลัย

วิธีปรับเปลี่ยนหมายเลขโทรศัพท์ ที่พนักงานยังสังกัดหน่วยงานเดิม ซึ่งจะมีรายชื่อในสมุดโทรศัพท์แล้ว มีวิธีการปรับ เปลี่ยนหมายเลขโทรศัพท์ตามขั้นตอนการปรับเปลี่ยนในฐานข้อมูลของระบบ e-profiles ซึ่งมี 2 ช่องทางในการปรับเปลี่ยน คือ

> 6.1 กรณีมีรายชื่อในสมุดโทรศัพท์แต่ต้องการเปลี่ยนหมายเลขโทรศัพท์ สามารถปรับเปลี่ยนโดยใช้ระบบ eprofiles ที่ url <u>http://mis1.sut.ac.th/profiles/</u> มีขั้นตอนการแก้ไขหมายเลขโทรศัพท์ดังนี้

6.1.1 ล็อกอินเข้าระบบ e-profiles โดยใช้ user และ รหัสผ่านของผู้มีสิทธิ์แก้ไขข้อมูล คือส่วนการเจ้าหน้าที่ คุณวันวิสาข์ ว่องประชานุกูล โทร 4713 หรือประสานงานกับผู้พัฒนาระบบ สิทธา ชัยมงคล 4023 ดังภาพที่ 6-1

| Lessonel Red | dunaa Dabumarin<br>files Division | uiul<br>1 of Personel |       |        |
|--------------|-----------------------------------|-----------------------|-------|--------|
| เข้า/ออกระบบ | sername :                         | password :            | login | logout |

ภาพที่ 6-1 แสดงฟอร์มล็อกอินเข้าระบบ e-profiles

6.1.2 พิมพ์รหัสพนักงาน หรือ ชื่อ ลงในช่องค้นหา ฝั่งขวามือ แล้วกดปุ่มค้นหาจะทำให้แสดงรายละเอียดของ บุคลากรฝั่งซ้ายมือ ให้แก้ไขหมายเลขโทรศัพท์ตามที่ต้องการ แก้ไขแล้วให้คลิกปุ่มปรับปรุงข้อมูลที่อยู่ด้านล่างของฟอร์ม ดังรูปที่ 6-2

|                    | ข้อมูลทั่วไป viewinfo    |                                                                                                    |
|--------------------|--------------------------|----------------------------------------------------------------------------------------------------|
|                    |                          | นาย สิทธา ชัยมงคล Sitta Chaimongkol<br>(เลซที่ต่าแหน่ง ป-278)<br>ตำแหน่ง นักเทคโนโลยีการศึกษา<br>สังกัด ส.ส่งเสริมและพัฒนาระบบสารสนเทศ ฯ (I |
| เข้า/ออกระบบ       |                          | เครื่องราซอิสริยาภรณ์ จัตุรถาภรณ์มงกุฎไทย (จ                                                                                                |
| ดันหา              | รห้สประจำต้าหน้องาน      | 220004                                                                                                    |
| รหัส 239064 ค้นหา1 | รครบระจาตรคราง เล.       | 239064 RUNT                                                                                                    |
| ชื่อ ค้นหา3        | เลยเพิ่มัตรประกับสังคม   | 130/2330                                                                                                    |
| ันหาทั่วไป         |                          | -                                                                                                    |
| 🕣 อยู่ระหว่างพัฒนา | อัตราภาษีบัตรประกันสังคม | 0.00                                                                                                    |
| GenData            | 512025                   | SCB V                                                                                                    |
| 🕣 มายงาน           | 51 MI #G                 |                                                                                                    |
|                    | aan Passport             | 0                                                                                                    |
| 0                  | โทรศัพท์ที่ทำงาน         | 4022                                                                                                    |
| 111 9990000c       |                          |                                                                                                    |

รูปที่ 6-2 แสดงการค้นหาโดยรหัส จะแสดงฟอร์มแก้ไขข้อมูล

6.1.3 ปรับข้อมูลสมุดโทรศัพท์หน่วยงานที่พนักงานผู้นั้นสังกัด โดยใช้เมนูปรับสมุดโทรศัพท์และเลือกคลิก หน่วยงาน ที่พนักงานที่แก้ไขหมายเลขโทรศัพท์สังกัดอยู่ ดังรูปที่ 6-3

|                           | พอเมพา กลา เหมดองบาวกวาชห                          | ดเมวทพท                                         |
|---------------------------|----------------------------------------------------|-------------------------------------------------|
|                           | ลือกหน่วยงาน                                       | <ul> <li>update telephone</li> </ul>            |
|                           | มัสนบ่านาน ชื่อแบ่านาน                             | เวลาจับเดท ทำในป                                |
|                           | 020000 สำนักงานอธิการบดี                           | 2018-08-03 09:27:32 ออิก                        |
|                           | 020100 ส่วนส่งเสริมวิชาการ                         | 2018-08-03 09:27:36 pāp                         |
|                           | 020190 ส่วนจำนวยการ                                | 2018-08-03 09:27:37 pāp                         |
| เข้า/ออกระบบ              | 020200 ส่วนสารปรรณและนิติการ                       | 2018-08-03 09:27:43 080                         |
| ด้แหว                     | 020300 ส่วนการเจ้าหน้าที่                          | 2018-08-03 09:27:47 ann                         |
|                           | 020400 ส่วนการเงินและบัญชี                         | 2018-08-08 11:27:12 pāp                         |
| รหัส ค้นหา1               | 020500 ส่วนจาดารสถานที่                            | 2018-08-07 14:46:25 คลิก                        |
| -                         | 020600 ส่วนพัสด                                    | 2018-08-03 09:28:22 0                           |
| ชอ คนหา3                  | 020700 ส่วนแผนงาน                                  | 2018-08-03 09:28:27 อธิก                        |
| ด้นหาทั่วไป               | 020900 ส่วนกิจการนักศึกษา                          | 2018-08-03 09:28:36 <b>n</b> ận                 |
| ⊕ อย่ระหว่างพัฒนา         | 021000 ส่วนประชาสัมพันธ์                           | 2018-08-03 09:28:38 กลิก                        |
| Ş :                       | 021100 สถานกีฬาและสบภาพ                            | 2018-08-03 09:28:43 คุณิก                       |
| GenData                   | 021200 หน่วยประสานงาน มทส.กทม.                     | 2018-08-03 09:28:46 กุลิก                       |
|                           | 021300 สโมสรเทคโนโลยีสรนาริ                        | 2018-08-03 09:28:47 กรีก                        |
| 0 ข้อมูลสำหรับสถาบันวิจัย | 021400 สถานพัฒนาคณาจารย์                           | 2018-08-08 10:44:07 คลิก                        |
| (ไหม)                     | 021500 ส.ส่งเสริมและพัฒนาระบบสารสนเทศ ฯ ()         | MS) 2018-08-03 09:28:54 คลิก                    |
| 0 gen anaan (Juui)        |                                                    | 2018-08-03 09:28:56 คลิก                        |
| - 3                       | 021700 ส่วนบริหารสินทรัพย์                         | 2018-08-03 09:29:01 คลิก                        |
| 0 จัดเรียงลำดับฝ่ายงาน    | 021900 สถานศึกษาค้นคว้าการเรียนรู้วิทยาศาสตร์      | เทคโนโลยีและภาษา 2018-08-03 09:29:08 คลิก       |
| (1999)                    | 022000 โครงการจัดตั้งสถานพัฒนาความรู้เป็นผู้ป      | ะกอบการสำหรับนักศึกษา 2018-08-03 09:29:10 คลิก  |
| 0 ปรับสมด                 | 029998 โครงการจัดตั้งศูนย์ปฏิบัติการวิจัยรังสีรักษ | าจากโบรอนจับยึดนิวตรอน 2018-08-03 09:29:12 คลิก |
| Jag Sund (Jaci)           | 029999 ส่วนสารบรรณ                                 | 2018-08-03 09:29:16 คลิก                        |
| (1) (1) (1) (1)           | 030100 สำนักงานสกามหาวิทยาลัยเทคโนโลยีสุรน         | ริ 2018-08-03 09:29:17 <mark>คลิก</mark>        |

รูปที่ 6-3 แสดงเมนูปรับสมุดโทรศัพท์ หากคลิกเมนูนี้จะทำให้แสดงรายการเลือกหน่วยงานที่จะปรับสมุดโทรศัพท์

- 6.2 ใช้โปรแกรม telephone ที่ url <u>http://mis1.sut.ac.th/telephone/indexccs.php</u>มีขั้นตอนการแก้ไข หมายเลขโทรศัพท์ดังนี้
  - 6.2.1 ล็อกอินเข้าโปรแกรม จะทำให้รหัสพนักงานคลิกลิงค์ได้ จากนั้นจึงคลิกที่รหัสพนักงาน ดังรูปที่ 6-4

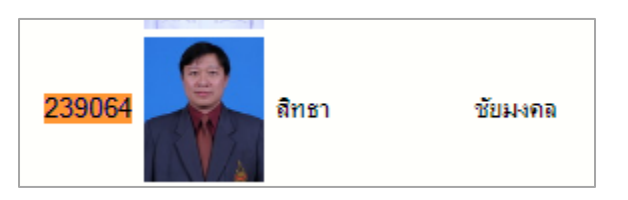

รูปที่ 6-4 แสดงรหัสพนักงานสามารถคลิกลิงค์ไปยังฟอร์มแก้ไขได้

6.2.2 ปรากฏฟอร์มสามารถแก้ไขหมายเลขโทรศัพท์หรืออีเมลให้ถูกต้อง จากนั้นคลิกปุ่ม rec ดังรูป 6-5

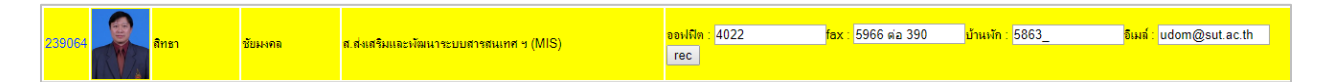

รูปที่ 6-5 แสดงฟอร์มแก้ไขหมายเลขโทรศัพท์และอีเมล แก้ไขเสร็จแล้วคลิกปุ่ม rec จะเป็นการเขียนลงฐานข้อมูลของ e-profiles

6.2.3 หมายเลขโทรศัพท์ที่ปรับเปลี่ยนแล้วนั้น จะอยู่เฉพาะในฐานข้อมูล e-profiles เท่านั้นยังไม่ได้เขียนข้อมูล ไปยังตาราง gen\_telephone\_sut ที่สมุดโทรศัพท์มหาวิทยาลัยเข้ามาใช้ข้อมูล จึงต้องประสานงานผู้มีสิทธิ์เข้าระบบ e-profiles เพื่อใช้เมนูปรับสมุดโทรศัพท์และเลือกคลิกที่หน่วยงานที่พนักงานที่ปรับเปลี่ยนหมายเลขโทรศัทพ์สังกัดอยู่ ดังเช่นข้อ 6.1.1 ในการ นี้ให้ ติดต่อผู้มีสิทธิ์เข้าระบบ e-profiles คุณวันวิสาข์ ว่องประชานุกูล ส่วนการเจ้าหน้าที่ โทร 4713 หรือประสาน งานกับผู้พัฒนา ระบบ สิทธา ชัยมงคล สถานส่งเสริมและพัฒนาระบบสารสนเทศฯ โทร 4023

- 6.3 กรณีมีรายชื่อในสมุดโทรศัพท์แต่ย้ายข้ามหน่วยงาน จะปรับเปลี่ยนโดยใช้ระบบ e-profiles เท่านั้นเพราะต้อง กำหนดหน่วยงานใหม่ที่สังกัด มีขั้นตอนการแก้ไขหมายเลขโทรศัพท์ดังนี้
  - 6.3.1 ปรับเปลี่ยนโดยเข้าระบบ e-profiles โดยตรงที่ url <u>http://mis1.sut.ac.th/profiles/</u>

6.3.2 ล็อกอินเข้าระบบ e-profiles โดยใช้ user และ รหัสผ่านของผู้มีสิทธิ์แก้ไขข้อมูล คือส่วนการเจ้าหน้าที่ คุณวันวิสาข์ ว่องประชานุกูล โทร 4713 หรือประสานงานกับผู้พัฒนาระบบ สิทธา ชัยมงคล 4023 ดังภาพที่ 6-6

| Research Recifies Divis | unimin<br>ton of Rensonal |              |
|-------------------------|---------------------------|--------------|
| นระกาลme :              | password :                | login logout |

ภาพที่ 6-6 แสดงฟอร์มล็อกอินเข้าระบบ e-profiles

6.3.3 พิมพ์รหัสพนักงาน หรือ ชื่อ ลงในช่องค้นหา ฝั่งขวามือ แล้วกดปุ่มค้นหาจะทำให้แสดงรายละเอียดของ บุคลากรฝั่งซ้ายมือ ให้แก้ไขหมายเลขโทรศัพท์ตามที่ต้องการ แก้ไขแล้วให้คลิกปุ่มปรับปรุงข้อมูลที่อยู่ ด้านล่างของฟอร์ม ดังรูปที่ 6-7

|                    | ข้อมูลทั่วไป viewinfo    |                                                                                                    |
|--------------------|--------------------------|----------------------------------------------------------------------------------------------------|
| เข้า/ออกระบบ       |                          | นาย สิทธา ซัยมงคล Sitta Chaimongkol<br>(เลขที่ตำแหน่ง ป-278)<br>ตำแหน่ง นักเหคโนโลยีการศึกษา<br>สังกัด ส.ส่งเสริมและพัฒนาระบบสารสนเทศ ฯ (MI<br>เครื่องราชอิสริยาภรณ์ จัตุรถาภรณ์มงกุฎไทย (จ.ม. |
| ดันหา              | รห้สประจำตัวพนักงาน:     | 239064                                                                                                    |
| รหัส 239064 ค้นหา1 | เลขที่ทัตรพนักงาน        | 150/2550                                                                                                    |
| ชื่อ ค้นหา3        | เลขที่บัตรประกันสังคม    | -                                                                                                    |
| ค้นหาทั่วไป        |                          |                                                                                                    |
| 📀 อยู่ระหว่างพัฒนา | อัตราภาษีบัตรประกันสังคม | 0.00                                                                                                    |
| 📀 GenData          |                          | SCB M                                                                                                    |
| ⊕ รายงาน           | מו וייו געם              | SCD V                                                                                                    |
|                    | aan Passport             | 0                                                                                                    |
| A #1#0005          | โทรศัพท์ที่ทำงาน         | 4022                                                                                                    |

รูปที่ 6-7 แสดงการค้นหาโดยรหัส จะแสดงฟอร์มแก้ไขข้อมูล

6.3.4 คลิกที่เครื่องหมายบวก + หน้าเมนูข้อมูลสารสนเทศจะทำให้เมนูสารสนเทศแสดงเมนูย่อย ให้คลิกเมนู สังกัดหน่วยงาน จะแสดงหน่วยงานที่สังกัดอยู่ ให้แก้ไขหน่วยงาน สังกัด และ ตำแหน่งในสายงานให้ครบ ดังรูป 6-8 จากนั้นคลิกปุ่มบันทึกข้อมูลใหม่ที่ด่านล่างของฟอร์ม

| 🕞 ข้อมูลสารสนเทศ 📩                     | ข้ <b>อมูลของ</b> :นาย สิทธา ชัยมงคม<br>โครงสร้างของงาน | <mark>มุลของ</mark> :นาย สิทธา ขัยแงคลSitta Chaimongkol ต่าแหน่ง : นักเทคโนโลยีการศึกษา<br>รสถรัฐรมองราน |            |                                          |
|----------------------------------------|---------------------------------------------------------|----------------------------------------------------------------------------------------------------|------------|------------------------------------------|
| p0 ล้นหาทั่วไป                         | 1.หน่วยงาน/ส่วนงาน                                      | สำนักงานอธิการบดี /Office of the Rector ▼                                                                | 2.หม่วยงาน | ส.ส่งเสริมและพัฒนาระบบสารสนเทศ ฯ (MIS) 🔻 |
| p01 เพิ่มบุคลากรใหม่ เก่า              | 3.สังกัด/ฝ่าย                                           | งานวิเคราะห์และออกแบบระบบ ▼                                                                              | 4.งานย่อย  | T                                        |
|                                        | ข้อมูลตำแหน่งงาน                                        |                                                                                                    |            |                                          |
| p02 ข้อมูลทั่ว ไป                      | ประเภท                                                  | สายปฏิบัติการ                                                                                            |            |                                          |
| p021 ที่อ <mark>ยู่ทะเบียน</mark> บ้าน | ตำแหน่งในสายงาน                                         | นักเทคโนโลยีการศึกษา                                                                                     | ทั่วไป ▼   | เลขตำแหน่ง : ป / 278                     |
| p03 สังกัดหน่วย<br>งาน                 | ทดลองงาน                                                | กรุณาเลือก 🔹                                                                                             |            |                                          |
|                                        |                                                         |                                                                                                    |            |                                          |

รูป 6-8 แสดงการคลิกเมนูสังกัดหน่วยงาน และ แสดงรายละเอียดหน่วยงาน สังกัด และ ตำแหน่งในสายงาน

6.3.5 ปรับข้อมูลสมุดโทรศัพท์หน่วยงานที่พนักงานผู้นั้นสังกัด โดยใช้เมนูปรับสมุดโทรศัพท์ และจะต้องเลือก
 คลิกทั้ง 2 หน่วยงาน คือหน่วยงานที่ย้ายเข้าสังกัด และหน่วยงานที่ย้ายออกมา ดังรูปที่ 6-9

|                                         | ^ เลือกหบ่   | ่ายงานที่ต้องการปรับสมุดโทรศัพท์                                  |                          |
|-----------------------------------------|--------------|-------------------------------------------------------------------|--------------------------|
| 66                                      | เลือกหม่วยะ  |                                                                   | undate telephone         |
|                                         |              | / 1 1                                                             | update telephone         |
| VA                                      | รหัสหน่วยงาห | ม ชื่อหน่วยงาน                                                    | เวลาอันเดท ทำใหม่        |
| Y S W S I                               | 0020000      | ส่านักงานอธิการบดี                                                | 2018-08-03 09:27:32 คลิก |
|                                         | 0020100      | ส่วนส่งเสริมวิชาการ                                               | 2018-08-03 09:27:36 คลิก |
| - X- I                                  | 0020190      | ส่วนอำนวยการ                                                      | 2018-08-03 09:27:37 คลิก |
| เขา/ออกระบบ                             | 0020200      | ส่วนสารบรรณและนิติการ                                             | 2018-08-03 09:27:43 คลิก |
| ด้นหา                                   | 0020300      | ส่วนการเจ้าหน้าที่                                                | 2018-08-03 09:27:47 คลิก |
|                                         | 0020400      | ส่วนการเงินและปัญชี                                               | 2018-08-08 11:27:12 คลิก |
| รหส ดับหา1                              | 0020500      | ส่วนอาคารสถานที่                                                  | 2018-08-07 14:46:25 คลิก |
| ชื่อ ดับหา3                             | 0020600      | ส่วนพัสดุ                                                         | 2018-08-03 09:28:22 คลิก |
|                                         | 0020700      | ส่วนแผนงาน                                                        | 2018-08-03 09:28:27 คลิก |
| คนหาทว เป                               | 0020900      | ส่วนกิจการนักศึกษา                                                | 2018-08-03 09:28:36 คลิก |
|                                         | 0021000      | ส่วนประชาสัมพันธ์                                                 | 2018-08-03 09:28:38 คลิก |
|                                         | 0021100      | สถานก็ฬาและสุขภาพ                                                 | 2018-08-03 09:28:43 คลิก |
| GenData                                 | 0021200      | หน่วยประสานงาน มทส.กทม.                                           | 2018-08-03 09:28:46 คลิก |
|                                         | 0021300      | สโมสรเทคโนโลยีสุรนารี                                             | 2018-08-03 09:28:47 กลิก |
| 0 ข้อมูลสำหรับสถาบันวิจัย               | 0021400      | สถานพัฒนาคณาจารย์                                                 | 2018-08-08 10:44:07 กลิก |
| (1994)                                  | 0021500      | ส.ส่งเสริมและพัฒนาระบบสารสนเทศ ฯ (MIS)                            | 2018-08-03 09:28:54 กลิก |
| 0 gen_ลาออก (ใหม่)                      | 0021600      | สำนักงานกิจการทั่วไป                                              | 2018-08-03 09:28:56 คลิก |
| 0.5.5.0.5.0.0.0.0.0.0.0.0.0.0.0.0.0.0.0 | 0021700      | ส่วนบริหารสินทรัพย์                                               | 2018-08-03 09:29:01 คลิก |
| (ใหม่)                                  | 0021900      | สถานศึกษาค้นคว้าการเรียนรู้วิทยาศาสตร์ เทคโนโลยีและภาษา           | 2018-08-03 09:29:08 คลิก |
| ()                                      | 0022000      | โครงการจัดตั้งสถานพัฒนาความรู้เป็นผู้ประกอบการสำหรับนักศึกษา      | 2018-08-03 09:29:10 คลิก |
| 0 ปรับสมด                               | 0029998      | โครงการจัดตั้งศุนย์ปฏิบัติการวิจัยรังสีรักษาจากโบรอนจับยึดนิวตรอน | 2018-08-03 09:29:12 คลิก |
| โทรศัพท์ (ใหม่)                         | 0029999      | ส่วนสารบรรณ                                                       | 2018-08-03 09:29:16 คลิก |
|                                         | 0030100      | สำนักงานสถามหาวิทยาลัยเทคโนโลยีสุรนาริ                            | 2018-08-03 09:29:17 คลิก |

รูปที่ 6-9 แสดงเมนูปรับสมุดโทรศัพท์ หากคลิกเมนูนี้จะทำให้แสดงรายการเลือกหน่วยงานที่จะปรับสมุดโทรศัพท์

6.4 มีรายชื่อในสมุดโทรศัพท์และย้ายฝ่ายงานแต่อยู่หน่วยงานเดิม ให้ปรับเปลี่ยนโดยใช้ระบบ e-profiles เท่านั้น มี ขั้นตอนการปรับเปลี่ยนหมายเลขโทรศัพท์ดังต่อไปนี้

6.4.1 เปิดระบบ e-profiles พิมพ์ url <u>http://mis1.sut.ac.th/profiles/</u>

6.4.2 ล็อกอินเข้าระบบ e-profiles โดยใช้ user และ รหัสผ่านของผู้มีสิทธิ์แก้ไขข้อมูล คือส่วนการเจ้าหน้าที่ คุณวันวิสาข์ ว่องประชานุกูล โทร 4713 หรือประสานงานกับผู้พัฒนาระบบ สิทธา ชัยมงคล 4023 ดังภาพที่ 6-10

| Supersonal Arcfiles | abunuñuñ<br>Mision of Personel |              |
|---------------------|--------------------------------|--------------|
| มระกาลme :          | password :                     | login logout |

ภาพที่ 6-10 แสดงฟอร์มล็อกอินเข้าระบบ e-profiles

6.4.3 พิมพ์รหัสพนักงาน หรือ ชื่อ ลงในช่องค้นหา ฝั่งขวามือ แล้วกดปุ่มค้นหาจะทำให้แสดงรายละเอียดของ บุคลากรฝั่งซ้ายมือ ให้แก้ไขหมายเลขโทรศัพท์ตามที่ต้องการ แก้ไขแล้วให้คลิกปุ่มปรับปรุงข้อมูลที่อยู่ ด้านล่างของฟอร์ม ดังรูปที่ 6-11

|                    | ข้อมูลทั่วไป viewinfo    |                                                                                                    |
|--------------------|--------------------------|----------------------------------------------------------------------------------------------------|
| ເຫັງ/ວວກາະນນ       |                          | นาย สิหธา ขัยมงคล Sitta Chaimongkol<br>(เลซที่ต่าแหน่ง ป-278)<br>ตำแหน่ง นักเหคโนโลยีการศึกษา<br>สังกัด ส.ส่งเสริมและพัฒนาระบบสารสนเทศ ฯ (MI<br>เครื่องราชอิสริยาภรณ์ จัตุรถาภรณ์มงกุฎไทย (จ.ม. |
| ด้นหา              | รห้สประจำตัวพนักงาน:     | 239064 ตันนา1                                                                                                    |
| รหัส 239064 ค้นหา1 | เลขที่บัตรพนักงาน        | 150/2550                                                                                                    |
| ชื่อ ดันหา3        | เลขที่บัตรประกันสังคม    | -                                                                                                    |
| ค้นหาทั่วไป        |                          |                                                                                                    |
| อยู่ระหว่างพัฒนา   | อัตราภาษีบัตรประกันสังคม | 0.00                                                                                                    |
| GenData            | 5112025                  | SCB V                                                                                                    |
| 📀 รายงาน           |                          |                                                                                                    |
| ข้อมูลสารสนเทศ     | aan Passport             | 0                                                                                                    |
| สารสอิการ          | โทรศัพท์ที่ทำงาน         | 4022                                                                                                    |

รูปที่ 6-11 แสดงการค้นหาโดยรหัส จะแสดงฟอร์มแก้ไขข้อมูล

6.4.4 คลิกที่เครื่องหมายบวก + หน้าเมนูข้อมูลสารสนเทศจะทำให้เมนูสารสนเทศแสดงเมนูย่อย ให้คลิกเมนู
 สังกัดหน่วยงาน จะแสดงหน่วยงานที่สังกัดอยู่ ให้แก้ไข สังกัด/ฝ่าย และ ตำแหน่งในสายงานให้ครบ ดังรูป 6-12 จากนั้น
 คลิกปุ่มบันทึกข้อมูลใหม่ที่ด่านล่างของฟอร์ม

| 🕞 ข้อมูลสารสนเทศ                       | • | ข้ <b>อมูลของ</b> :นาย สิทชา ชัยมงคล\$<br>โครงสร้างของงาน | มูลของ :นาย ลิทธา ข้อมงคลSitta Chaimongkol ตำแหน่ง : นักเทคโนโลยีการศึกษา<br>ระสร้างของงาน |            |                                          |  |
|----------------------------------------|---|-----------------------------------------------------------|--------------------------------------------------------------------------------------------|------------|------------------------------------------|--|
| p0 ด้นหาทั่วไป                         |   | 1.หน่วยงาน/ส่วนงาน                                        | สำนักงานอธิการบดี /Office of the Rector ▼                                                  | 2.หน่วยงาน | ส.ส่งเสริมและพัฒนาระบบสารสนเทศ ฯ (MIS) 🔻 |  |
| p01 เพิ่มบุคลากรใหม่ เก่า              |   | 3.สังกัด/ฝ่าย                                             | งานวิเคราะห์และออกแบบระบบ 🔻                                                                | 4.งานย่อย  | <b></b>                                  |  |
|                                        |   | ข้อมลต่ำแหน่งงาน                                          |                                                                                            |            |                                          |  |
| p02 ข้อมูลทั่วไป                       |   | ประเภท                                                    | สายปฏิบัติการ                                                                              |            |                                          |  |
| p021 ที่อ <mark>ยู่ทะเบียน</mark> บ้าน |   | ตำแหน่งในสายงาน                                           | นักเทคโนโลยีการศึกษา                                                                       | ทั่วไป ▼   | เลขดำแหน่ง : ป / 278                     |  |
| p03 สังกัดหน่วย<br>งาน                 |   | ทดลองงาน [                                                | ารุณาเลือก ▼                                                                               |            |                                          |  |

รูป 6-12 แสดงการคลิกเมนูสังกัดหน่วยงาน และ แสดงรายละเอียดหน่วยงาน สังกัด และ ตำแหน่งในสายงาน

|                           |                     | summed as a                                                       |                          |
|---------------------------|---------------------|-------------------------------------------------------------------|--------------------------|
|                           | <b>^</b> เลือกหน่ว  | วยงานที่ต้องการปรับสมุดโทรศัพท์                                   |                          |
| 25                        | เลือกหน่วยงาา       | u                                                                 | update telephone         |
|                           |                     |                                                                   |                          |
| VN ST                     | <u>รหัสหน่วยงาน</u> | ชื่อหน่วยงาน                                                      | เวลาอัพเดท ทำใหม่        |
| YX V Zol                  | 0020000             | ส่านักงานอธิการบดี                                                | 2018-08-03 09:27:32 คลิก |
|                           | 0020100             | ส่วนส่งเสริมวิชาการ                                               | 2018-08-03 09:27:36 คลิก |
| เข้าใจจอสะเมน             | 0020190             | ส่วนอำนวยการ                                                      | 2018-08-03 09:27:37 คลิก |
| 10 1/0011200              | 0020200             | ส่วนสารบรรณและนิติการ                                             | 2018-08-03 09:27:43 คลิก |
| ด้แหา                     | 0020300             | ส่วนการเจ้าหน้าที่                                                | 2018-08-03 09:27:47 คลิก |
| *.                        | 0020400             | ส่วนการเงินและบัญชี                                               | 2018-08-08 11:27:12 คลิก |
| รหส ดับหา1                | 0020500             | ส่วนอาคารสถานที่                                                  | 2018-08-07 14:46:25 คลิก |
| ชื่อ ดับหว3               | 0020600             | ส่วนพัสดุ                                                         | 2018-08-03 09:28:22 คลิก |
| Pianto -                  | 0020700             | ส่วนแผนงาน                                                        | 2018-08-03 09:28:27 คลิก |
| ค้นหาทั่ว ไป              | 0020900             | ส่วนกิจการนักศึกษา                                                | 2018-08-03 09:28:36 คลิก |
|                           | 0021000             | ส่วนประชาสัมพันธ์                                                 | 2018-08-03 09:28:38 คลิก |
|                           | 0021100             | สถานก็ฬาและสุขภาพ                                                 | 2018-08-03 09:28:43 คลิก |
| GenData                   | 0021200             | หน่วยประสานงาน มทส.กทม.                                           | 2018-08-03 09:28:46 กลิก |
|                           | 0021300             | สโมสรเทคโนโลยีสุรนารี                                             | 2018-08-03 09:28:47 กลิก |
| 0 ข้อมูลสำหรับสถาบันวิจัย | 0021400             | สถานพัฒนาคณาจารย์                                                 | 2018-08-08 10:44:07 กลิก |
| (1991)                    | 0021500             | ส.ส่งเสริมและพัฒนาระบบสารสนเทศ ๆ (MIS)                            | 2018-08-03 09:28:54 คลิก |
| 0 gen ลาออก (ใหม่)        | 0021600             | สำนักงานกิจการทั่วไป                                              | 2018-08-03 09:28:56 กลิก |
|                           | 0021700             | ส่วนบริหารสินทรัพย์                                               | 2018-08-03 09:29:01 คลิก |
| 0 จัดเรียงล่าดับฝ่ายงาน   | 0021900             | สถานศึกษาค้นคว้าการเรียนรู้วิทยาศาสตร์ เทคโนโลยีและภาษา           | 2018-08-03 09:29:08 คลิก |
| (441)                     | 0022000 1           | โครงการจัดตั้งสถานพัฒนาความรู้เป็นผู้ประกอบการสำหรับนักศึกษา      | 2018-08-03 09:29:10 คลิก |
| 0 ปรับสมด                 | 0029998             | โครงการจัดตั้งศุนย์ปฏิบัติการวิจัยรังสีรักษาจากโบรอนจับยึดนิวตรอน | 2018-08-03 09:29:12 คลิก |
| โพรสัมเพ้ (ในม)           | 0029999             | ส่วนสารบรรณ                                                       | 2018-08-03 09:29:16 คลิก |
|                           | 0030100             | สำนักงานสถามหาวิทยาลัยเทคโนโลยีสุรนารี                            | 2018-08-03 09:29:17 กลิก |

6.4.5 ปรับข้อมูลสมุดโทรศัพท์หน่วยงานที่พนักงานผู้นั้นสังกัด โดยใช้เมนูปรับสมุดโทรศัพท์ ดังรูปที่ 6-13

รูปที่ 6-13 แสดงเมนูปรับสมุดโทรศัพท์ หากคลิกเมนูนี้จะทำให้แสดงรายการเลือกหน่วยงานที่จะปรับสมุดโทรศัพท์

6.5 ไม่มีรายชื่อในสมุดโทรศัพท์ เนื่องจากเป็นพนักงานใหม่ ในกรณีนี้จะต้องเพิ่มชื่อพนักงานใหม่ในระบบ eprofiles โดยให้มีข้อมูลดังต่อไปนี้ รหัสพนักงาน ชื่อ นามสกุล หมายเลขโทรศัพท์ อีเมล สังกัดหน่วยงาน ตำแหน่งในสายงาน มีขั้นตอนการเพิ่มข้อมูลดังต่อไปนี้

6.5.1 เปิดระบบ e-profiles พิมพ์ url <u>http://mis1.sut.ac.th/profiles/</u>

6.5.2 ล็อกอินเข้าระบบ e-profiles โดยใช้ user และ รหัสผ่านของผู้มีสิทธิ์แก้ไขข้อมูล คือส่วนการเจ้าหน้าที่ คุณวันวิสาข์ ว่องประชานุกูล โทร 4713 หรือประสานงานกับผู้พัฒนาระบบ สิทธา ชัยมงคล 4023 ดังภาพที่ 6-14

| iougadudu<br>Cersonel Ar |            | uid<br>of Recentl |       |        |
|--------------------------|------------|-------------------|-------|--------|
| เข้า/ออกระบบ             | username : | password :        | login | logout |

ภาพที่ 6-14 แสดงฟอร์มล็อกอินเข้าระบบ e-profiles

6.5.3 พิมพ์รหัสพนักงาน ลงในช่องค้นหา ฝั่งขวามือ แล้วกดปุ่มค้นหาหน้าต่างฝั่งขวามือจะแสดงข้อความ ว่า ลาออก และแสดงฟอร์มข้อมูลทั่วไปยังไม่มีรายละเอียด ให้พิมพ์รายละเอียด รหัสพนักงาน ชื่อ นามสกุล หมายเลขโทรศัพท์ อีเมล ให้ครบ และจะต้องพิมพ์เลขประจำตัวประชาชนด้วย ดังภาพที่ 6-15

| -                   |                  | ข้อมูลทั่วไป viewinfo     |                                 |                                                                  |                                                |
|---------------------|------------------|---------------------------|---------------------------------|------------------------------------------------------------------|------------------------------------------------|
| <mark>เช้า/จ</mark> |                  | AVTHO                     |                                 | (เลขที่ตำแหน่ง )<br>ตำแหน่ง<br>สังกัด 0<br>เครื่องราชอิสริยาภรณ์ |                                                |
|                     | ด้นหา            | ลาออก                     |                                 | ลาออก                                                            |                                                |
| รหัส                | 261099 ค้นหา1    |                           |                                 |                                                                  |                                                |
| ชื่อ                | ค้นหา3           | เพิ่มรายการบุคคลใหม่ต้องก | ารอกรหัสประจำตัวพนักงานและเลขปร | ะจำตัวประชาชนให้ครบถ้วน                                          |                                                |
| ค้นหาท่             | รัวไป            | รห้สประจำตัวพนักงาน:      | 261099 ค้นหา                    | 1 เลข <mark>ประจำ</mark> ตัวประชาชน:                             | * คันหา2                                       |
| •                   | อยู่ระหว่างพัฒนา | เลขที่บัตรพนักงาน         |                                 | <mark>เล</mark> ขที่ผู้เสีย <mark>ภาษี</mark>                    |                                                |
| •                   | GenData          | เลขที่บัตรประกันสังคม     |                                 | email                                                            |                                                |
| Ô                   | ราเทาน           | y                         |                                 | and there a                                                      | พิมพ์อีเมล์เต็มรูปแบบ เช่น sut@sut.ac.th       |
|                     |                  | อตราภาษบตรบระกนสงคม       |                                 | email สารอง                                                      | พิมพ์อีเมล์เต็มรูปแบบ เช่น medeesoft@gmail.com |
| •                   | ขอมูลสารถนเทต    | ธนาคาร                    | กรุณาเลือก 🗸                    | เลขบัญชีธนาคาร                                                   |                                                |
| ⊕                   | สวัสดิการ        | วว-ดด-20คศ                |                                 | วว-ดด-20คศ                                                       |                                                |
| ⊙                   | วินัย            | aan Passport              |                                 | Passport หมดอายุ                                                 |                                                |
| •                   | งานพัฒนาบุคลากร  | โทรศัพท์ที่ทำงาน          |                                 | โทรศัพท์มือถ <mark>ือ</mark>                                     |                                                |
|                     | การลา            | Fax                       |                                 | โทรบ้าน                                                          |                                                |
|                     |                  | วันหมดอายุบัตรประชาชน     | 🗸 / 🔨 / ไม่ระบุ 🗸               | วันหมดอายุบัตรพนักงาน                                            | / / ไม่ระบุ /                                  |

ภาพที่ 6-15 แสดงฟอร์มข้อมูลทั่วไปของระะบบ e-profiles

6.5.4 ด้านล่างของฟอร์มข้อมูลทั่วไป ให้เลือกทำเครื่องหมายที่ ยังคงปฏิบัติงาน และกดปุ่มบันทึกข้อมูล ดัง

ภาพที่ 6-16

| พน้กงานวิสาหกิจ 🗌                | แก้ไขข้อมูลด้วยตนเอง 🗌                                                                                   |
|----------------------------------|----------------------------------------------------------------------------------------------------|
| สถานภาพการเป็นพนักงาน            | 💿 ยังคงปฏิบัติงาน 🔿 ถูกยืมตัว 🔿 ลาศึกษาต่อ 🔿 ลาฝึกอบรม/ดูงาน 🔿 ลาปฏิบัติการวิจัย 🔿 ไม่คัดซื่อเข้าสมุดโหร |
| พน้กงานจากหน่วยงานนอกมหาวิทยาลัย |                                                                                                    |
|                                  |                                                                                                    |
|                                  | บันทึกข้อมูล                                                                                             |

ภาพที่ 6-16 แสดงด้านล่างของฟอร์มข้อมูลทั่วไป เลือกทำเครื่องหมายยังคงปฏิบัติงาน

6.5.5 คลิกที่เครื่องหมายบวก + หน้าเมนูข้อมูลสารสนเทศจะทำให้เมนูสารสนเทศแสดงเมนูย่อย ให้คลิกเมนู
 สังกัดหน่วยงาน จะแสดงหน่วยงานที่สังกัดอยู่ ให้กำหนด หน่วยงาน/ส่วนงาน หน่วยงาน สังกัด/ฝ่าย และ ตำแหน่งในสายงานให้
 ครบ ดังรูป 6-17 จากนั้นคลิกปุ่มบันทึกข้อมูลใหม่ที่ด่านล่างของฟอร์ม

| 😑 ข้อมูลสารสนเทศ 🔷                     | ข้ <b>อมูลของ</b> :นาย สิทชา ชัยมงคลS<br>โครงสร้างของงาน | <mark>อมูลของ</mark> : , นาย สิทธา ขัยมงคล. Sitta Chaimongkol ต่าแหน่ง ; นักเทคโนโลยีการศึกษา<br>กระสร้างของงาน |                          |                                |  |
|----------------------------------------|----------------------------------------------------------|----------------------------------------------------------------------------------------------------|--------------------------|--------------------------------|--|
| p0 ด้นหาทั่วไป                         | 1.หน่วยงาน/ส่วนงาน                                       | สำนักงานอธิการบดี /Office of the Rector 🔹                                                                       | 2.หน่วยงาน ส.ส่งเสริมและ | ะพัฒนาระบบสารสนเทศ ฯ (MIS) 🔹 🔻 |  |
| p01 เพิ่มบุคลากรใหม่ เก่า              | 3.สังกัด/ฝ่าย                                            | งานวิเคราะห์และออกแบบระบบ 🔻                                                                                     | 4.งานย่อย                | T                              |  |
|                                        | ข้อมุลต่ำแหน่งงาน                                        |                                                                                                    |                          |                                |  |
| p02 ขอมูลทั่วไป                        | ประเภท                                                   | สายปฏิบัติการ                                                                                                   |                          |                                |  |
| p021 กื่อ <mark>ยู่ทะเบียนบ้</mark> าน | ตำแหน่งในสายงาน                                          | นักเทคโนโลยีการศึกษา                                                                                            |                          | เลขดำแหน่ง : ป / 278           |  |
| p03 สังกัดหน่วย<br>งาน                 | ทดลองงาน ก                                               | รุณาเลือก 🔻                                                                                                    |                          |                                |  |

รูป 6-17 แสดงการคลิกเมนูสังกัดหน่วยงาน และ แสดงรายละเอียดหน่วยงาน สังกัด และ ตำแหน่งในสายงาน

|            |                                                                                                    |              | and the second second se |                                      |
|------------|----------------------------------------------------------------------------------------------------|--------------|----------------------------------------------------------------------------------------------------|--------------------------------------|
|            | <b>A</b>                                                                                                    | ่≏เลือกหน่   | ่วยงานที่ต้องการปรับสมุดโทรศัพท์                                                                                                    |                                      |
|            | 20                                                                                                    | เลือกหน่วยง  | าน                                                                                                    | <ul> <li>update telephone</li> </ul> |
|            |                                                                                                    |              |                                                                                                    |                                      |
|            | VIN                                                                                                    | รหัสหน่วยงาน | เ ชื่อหน่วยงาน                                                                                                    | เวลาอัพเดท ทำใหม                     |
| YX         | 1 Jack                                                                                                    | 0020000      | ส่านักงานอธิการบดี                                                                                                    | 2018-08-03 09:27:32 คลิก             |
|            |                                                                                                    | 0020100      | ส่วนส่งเสริมวิชาการ                                                                                                    | 2018-08-03 09:27:36 คลิก             |
| . Na la c  |                                                                                                    | 0020190      | ส่วนอำนวยการ                                                                                                    | 2018-08-03 09:27:37 คลิก             |
| 101/03     | อกระบบ                                                                                                    | 0020200      | ส่วนสารบรรณและนิติการ                                                                                                    | 2018-08-03 09:27:43 คลิก             |
|            | ด้นหา                                                                                                    | 0020300      | ส่วนการเจ้าหน้าที่                                                                                                    | 2018-08-03 09:27:47 คลิก             |
|            |                                                                                                    | 0020400      | ส่วนการเงินและบัญชี                                                                                                    | 2018-08-08 11:27:12 คลิก             |
| รห์ส       | ค้นหา1                                                                                                    | 0020500      | ส่วนอาคารสถานที่                                                                                                    | 2018-08-07 14:46:25 คลิก             |
| <b>#</b> 0 | ດ້ານນວ3                                                                                                    | 0020600      | ส่วนพัสดุ                                                                                                    | 2018-08-03 09:28:22 คลิก             |
|            | манто                                                                                                    | 0020700      | ส่วนแผนงาน                                                                                                    | 2018-08-03 09:28:27 คลิก             |
| ด้นหาท     | ทไป                                                                                                    | 0020900      | ส่วนกิจการนักศึกษา                                                                                                    | 2018-08-03 09:28:36 คลิก             |
| $\odot$    | <u>อยู่ระหว่างพัฒนา</u>                                                                                                    | 0021000      | ส่วนประชาสัมพันธ์                                                                                                    | 2018-08-03 09:28:38 คลิก             |
|            |                                                                                                    | 0021100      | สถานก็ฬาและสุขภาพ                                                                                                    | 2018-08-03 09:28:43 กลิก             |
| Θ          | GenData                                                                                                    | 0021200      | หน่วยประสานงาน มทส.กทม.                                                                                                    | 2018-08-03 09:28:46 กลิก             |
|            |                                                                                                    | 0021300      | สโมสรเทคโนโลยีสุรนารี                                                                                                    | 2018-08-03 09:28:47 กลิก             |
| 0 ข้อ      | มูลสำหรับสถาบันวิจัย                                                                                                    | 0021400      | สถานพัฒนาคณาจารย์                                                                                                    | 2018-08-08 10:44:07 กลิก             |
| (ไหม       |                                                                                                    | 0021500      | ส.ส่งเสริมและพัฒนาระบบสารสนเทศ ฯ (MIS)                                                                                                    | 2018-08-03 09:28:54 กลิก             |
| 0 ge       | ก ลาออก (ไหม่)                                                                                                    | 0021600      | สำนักงานกิจการทั่วไป                                                                                                    | 2018-08-03 09:28:56 กลิก             |
|            | -                                                                                                    | 0021700      | ส่วนบริหารสินทรัพย์                                                                                                    | 2018-08-03 09:29:01 <del>คลิก</del>  |
| 0 จัดเ     | เรียงล่าดับฝ่ายงาน                                                                                                    | 0021900      | สถานศึกษาค้นคว้าการเรียนรู้วิทยาศาสตร์ เทคโนโลยีและภาษา                                                                                                    | 2018-08-03 09:29:08 กลิก             |
| (1994)     | )                                                                                                    | 0022000      | โครงการจัดตั้งสถานพัฒนาความรู้เป็นผู้ประกอบการสำหรับนักศึกษา                                                                                                    | 2018-08-03 09:29:10 คลิก             |
| 0 1        | รับสนด                                                                                                    | 0029998      | โครงการจัดตั้งศูนย์ปฏิบัติการวิจัยรังสีรักษาจากโบรอนจับยึดนิวตรอน                                                                                                    | 2018-08-03 09:29:12 คลิก             |
| Ĩ          | and (level)                                                                                                    | 0029999      | ส่วนสารบรรณ                                                                                                    | 2018-08-03 09:29:16 คลิก             |
| CAL 2      | ( the firm ( the firm | 0030100      | สำนักงานสถามหาวิทยาลัยเทคโนโลยีสุรนารี                                                                                                    | 2018-08-03 09:29:17 คลิก             |

6.5.5 ปรับข้อมูลสมุดโทรศัพท์หน่วยงานที่พนักงานผู้นั้นสังกัด โดยใช้เมนูปรับสมุดโทรศัพท์ ดังรูปที่ 6-18

รูปที่ 6-18 แสดงเมนูปรับสมุดโทรศัพท์ หากคลิกเมนูนี้จะทำให้แสดงรายการเลือกหน่วยงานที่จะปรับสมุดโทรศัพท์

6.6 พนักงานลาออก ให้ปรับเปลี่ยนที่ระบบ e-profiles เท่านั้น มีขั้นตอนดังต่อไปนี้

6.6.1 เปิดระบบ e-profiles พิมพ์ url <u>http://mis1.sut.ac.th/profiles/</u>

6.6.2 ล็อกอินเข้าระบบ e-profiles โดยใช้ user และ รหัสผ่านของผู้มีสิทธิ์แก้ไขข้อมูล คือส่วนการเจ้าหน้าที่ คุณวันวิสาข์ ว่องประชานุกูล โทร 4713 หรือประสานงานกับผู้พัฒนาระบบ สิทธา ชัยมงคล 4023 ดังภาพที่ 6-19

|            | intrin of Rezonel |       |        |
|------------|-------------------|-------|--------|
| username : | password :        | login | logout |

ภาพที่ 6-19 แสดงฟอร์มล็อกอินเข้าระบบ e-profiles

6.6.3 พิมพ์รหัสพนักงาน หรือ ชื่อ ลงในช่องค้นหา ฝั่งขวามือ แล้วกดปุ่มค้นหาจะทำให้แสดงราย ละเอียด ของ บุคลากรฝั่งซ้ายมือ ดังรูปที่ 6-20

|                    | ข้อมูลทั่วไป viewinfo    |                                                                                          |  |  |
|--------------------|--------------------------|------------------------------------------------------------------------------------------|--|--|
|                    |                          | นาย สิทธา ซ้ยมงคล Sitta Chaimongkol<br>(เวลเดี่ต่อแหน่ง ป_278)                           |  |  |
| VXW Zal            |                          | (เลขทตาแหน่ง บ-278)<br>ตำแหน่ง นักเหคโนโลยีการศึกษา                                      |  |  |
|                    |                          | สงกด ส.สงเสรมและพฒนาระบบสารสนเทศ ฯ (MI<br>เครื่องราชอิสริยากรณ์ จัตุรถากรณ์มงกุฎไทย (จ.ม |  |  |
| สับหา              |                          |                                                                                          |  |  |
|                    | รห้สประจำตัวพน้กงาน:     | 239064 ค้นหา1                                                                            |  |  |
| รหัส 239064 ค้นหา1 | เลขที่บัตรพนักงาน        | 150/2550                                                                                 |  |  |
| ชื่อ ดันหา3        | เลขที่บัตรประกันสังคม    | -                                                                                        |  |  |
| ค้นหาทั่วไป        |                          |                                                                                          |  |  |
| 💿 อยู่ระหว่างพัฒนา | อัตราภาษีบัตรประกันสังคม | 0.00                                                                                     |  |  |
| 📀 GenData          | ธนาตาร                   | SCB ¥                                                                                    |  |  |
| () รายงาน          | รร-ดด-20คศ               |                                                                                          |  |  |
| 🔿 ต้อมลสวรสนเทศ    | ออก Passport             | 0                                                                                        |  |  |
| 🕒 ออมูกการถนะเทศ   | โทรศัพท์ที่ทำงาน         | 4022                                                                                     |  |  |
| A #3#0000F         |                          |                                                                                          |  |  |

ภาพที่ 6-20 แสดงการค้นหาโดยรหัส จะแสดงฟอร์มแก้ไขข้อมูล

6.6.4 ด้านล่างของฟอร์มข้อมูลทั่วไป ให้เลือกทำเครื่องหมายที่ ไม่คัดชื่อเข้าสมุดโทรศัพท์ และกดปุ่มบันทึก

ข้อมูล ดังภาพที่ 6-21

| พน้กงานวิสาหกิจ 🗌                     | แก้ไขข้อมูลด้วยตนเอง 🗹                                                                                   |
|---------------------------------------|----------------------------------------------------------------------------------------------------|
| สถานภาพการเป็นพนักงาน                 | 🔿 ยังคงปฏิบัติงาน 🔿 ถูกยืมตัว 🔿 ลาศึกษาต่อ 🔿 ลาฝึกอบรม/ดูงาน 🔿 ลาปฏิบัติการวิจัย 💿 ไม่คัดชื่อเข้าสมุดโทร |
| พน้กงานจากหน่วยงานนอกมหาวิทยาลัย<br>□ |                                                                                                    |
|                                       | ปรับปรุงข้อมูล                                                                                           |

ภาพที่ 6-21 แสดงด้านล่างของฟอร์มข้อมูลทั่วไป เลือกทำเครื่องหมายไม่คัดชื่อเข้าสมุดโทรศัพท์

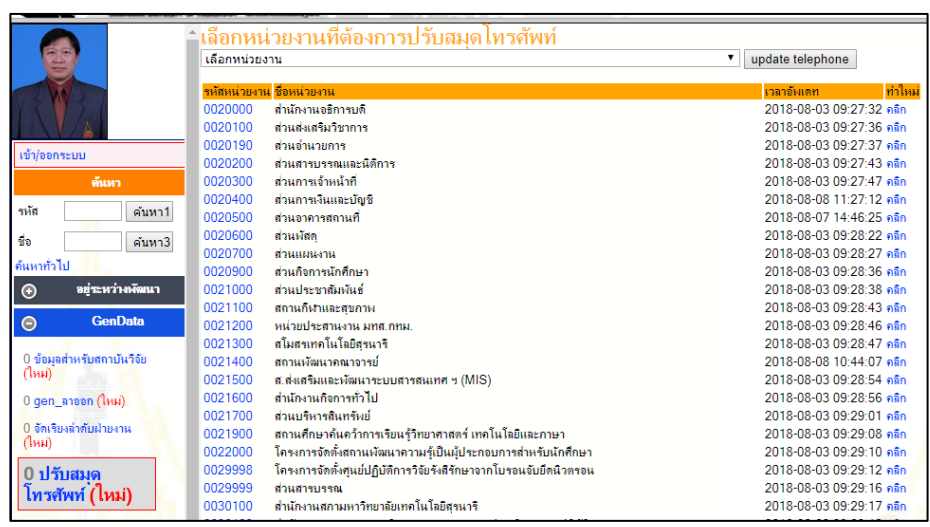

6.6.5 ปรับข้อมูลสมุดโทรศัพท์หน่วยงานที่พนักงานผู้นั้นสังกัด โดยใช้เมนูปรับสมุดโทรศัพท์ ดังรูปที่ 6-22

รูปที่ 6-22 แสดงเมนูปรับสมุดโทรศัพท์ หากคลิกเมนูนี้จะทำให้แสดงรายการเลือกหน่วยงานที่จะปรับสมุดโทรศัพท์

6.7 ได้รับตำแหน่งผู้บริหาร ให้ปรับเปลี่ยนที่ระบบ e-profiles เท่านั้น มีขั้นตอนดังต่อไปนี้

6.7.1 เปิดระบบ e-profiles พิมพ์ url <u>http://mis1.sut.ac.th/profiles/</u>

6.7.2 ล็อกอินเข้าระบบ e-profiles โดยใช้ user และ รหัสผ่านของผู้มีสิทธิ์แก้ไขข้อมูล คือส่วนการเจ้าหน้าที่

คุณวันวิสาข์ ว่องประชานุกูล โทร 4713 หรือประสานงานกับผู้พัฒนาระบบ สิทธา ชัยมงคล 4023 ดังภาพที่ 6-22

| Statistical Arctiles | uid<br>of Recentl |              |
|----------------------|-------------------|--------------|
| username :           | password :        | login logout |

ภาพที่ 6-22 แสดงฟอร์มล็อกอินเข้าระบบ e-profiles

6.7.3 พิมพ์รหัสพนักงาน หรือ ชื่อ ลงในช่องค้นหา ฝั่งขวามือ แล้วกดปุ่มค้นหาจะทำให้แสดงราย ละเอียด ของ บุคลากรฝั่งซ้ายมือ ดังรูปที่ 6-23

|                           | ข้อมูลทั่วไป viewinfo       |                                                                                                    |
|---------------------------|-----------------------------|----------------------------------------------------------------------------------------------------|
| เข้า/soกระบม              |                             | นาง บุษบา ขัยมงุคล Busaba Chaimongkol แก้<br>(เลขที่ตำแหน่ง ป-592)<br>ตำแหน่ง เจ้าหน้าที่บริหารงานทั่วไป<br>สังกัด ศูนย์บริการการศึกษา<br>เครื่องราชอิสริยาภรณ์ จัตุรถากรณ์ข้างเผือก (จ.ช.) |
| ดันหา                     | รหัสประจำตัวพนักงาน:        | 239045 ตับทา1                                                                                                    |
| รหัส 239045 ค้นหา1        | เลขที่บัตรพนักงาน           | 901/2555                                                                                                    |
| ชื่อ ค้นหา3               | เลขที่บัตรประกันสังคม       | -                                                                                                    |
| ด้นหาทั่วไป               |                             |                                                                                                    |
| ⊕ อยู่ระหว่างพัฒนา        | อัตรากาษีบัตรประกันสังคม    | 0.00                                                                                                    |
| GenData                   | ชนาดาร                      | SCB V                                                                                                    |
| () รายงาน                 | วว-ดด-20คศ<br>ววว Reconnect | 31-05-2016                                                                                                    |
| \ominus ข้อมูลสารสนเทศ    | โทรศัพท์ที่ทำงาน            | 3014 3026                                                                                                    |
| p0 ค้นหาทั่วไป            | Fax                         | 3010                                                                                                    |
| p01 เพิ่มบุคลากรใหม่ เก่า | วันหมดอายุบัตรประชาชน       | ▼ / ▼ / liss1 ▼                                                                                                    |
| p02 ข้อมูลทั่วไป          | กำนำหน้าชื่อ                | นาง 🔻 🕸                                                                                                    |

ภาพที่ 6-23 แสดงการค้นหาโดยรหัส จะแสดงฟอร์มแก้ไขข้อมูล

6.7.4 ใช้เมนูตำแหน่งบริหาร เพื่อกำหนดตำแหน่งบริหาร เลือกทำเครื่องหมายดำรงตำแหน่ง จากนั้นกดปุ่ม บันทึกข้อมูลรายการใหม่ ถ้าบันทึกสำเร็จจะมีรายการประวัติตำแหน่งบริหาร และมีวงเล็บข้อความดำรงตำแหน่งนี้ ดังภาพที่ 6-24

| p02 ข้อมูลทั่วไป                       | ข้อมูลประวัติดำแหน่งบริหารวิชาการ                                                  |  |  |  |  |  |
|----------------------------------------|------------------------------------------------------------------------------------|--|--|--|--|--|
| p021 ที่อยู่ทะเบียนบ้าน                | <b>ข้อมูลของ</b> : นาง บุษบา ชัยมงคลBusaba Chaimongkol                             |  |  |  |  |  |
| p03 สังกัดหน่วยงาน                     | วันที่ได้รับต่าแหน่งบริหารวิชาการ 01 ▼ / ตุลาคม ▼ / 2554 - 2011 ▼                  |  |  |  |  |  |
| p04 ประวัติการศึกษา                    | ต่ำแหน่งบริหารวิชาการที่ได้รับ หัวหน้าฝ่ายรับนักศึกษา                              |  |  |  |  |  |
| pOE ciauraia                           | เลขที่ดำสั่งแต่งตั้ง 📃 รักษาการ                                                    |  |  |  |  |  |
| บริหาร                                 | ∎งวันที่ <u>01 ▼</u> / [ <u>คุลาคม</u> ▼ / [2554 - 2011 ▼                          |  |  |  |  |  |
| p06 เงินประจำตำแหน่ง                   | ปัจจุบันต่ารงตำแหน่งบริหารนี้ 💿 ด่ารงตำแหน่ง 🔘 ไม่ต่ารงตำแหน่ง                     |  |  |  |  |  |
| p08 <mark>เครื่องราชอิสริยากรณ์</mark> | รับเงินประจำต่าแหน่งบริหารนี้ 💿 รับเงินประจำต่าแหน่ง 🖲 ไม่รับเงินประจำต่าแหน่ง     |  |  |  |  |  |
| p09 ลดหย่อนภาษี                        | หมดวาระวันที่                                                                      |  |  |  |  |  |
| p09 กองทุนสำรองเลี้ยงชีพ               | ประวัติดำแหน่งบริหารวิชาการ                                                        |  |  |  |  |  |
| p10 ค่าตอบแทน                          | ลำดับ ปีที่ได้รับ เลขที่ดำสั่ง ลงวันที่ ตำแหน่งบริหารวิชาการ<br>ที่                |  |  |  |  |  |
| p11 ความสามารถ/ความ<br>ช่านาญพีเศษ     | 1 1 ตุลาคม 2554 1 ตุลาคม 2554 หัวหน้าฝ่ายรับนักศึกษา <mark>(ดำรงดำแหน่งนี้)</mark> |  |  |  |  |  |
| p12 files scan                         | บันทึกข้อมูลรายการใหม ปรับปรุงข้อมูล                                               |  |  |  |  |  |

ภาพที่ 6-24 แสดงหน้าฟอร์มสำหรับบันทึกตำแหน่งบริหาร

| ≏เลือกหน่วยงานที่ต้องการปรับสมดโทรศัพท์                                   |                                                                                                    |
|---------------------------------------------------------------------------|----------------------------------------------------------------------------------------------------|
| เลือกหน่วยงาน                                                             | update telephone                                                                                                    |
|                                                                           | update telephone                                                                                                    |
| รหัสหน่วยงาน ชื่อหน่วยงาน                                                 | เวลาอันเดท ทำใหม่                                                                                                    |
| 0020000 สำนักงานอธิการบดี                                                 | 2018-08-03 09:27:32 คลิก                                                                                                    |
| 0020100 ส่วนส่งเสริมวิชาการ                                               | 2018-08-03 09:27:36 คลิก                                                                                                    |
| 0020190 ส่วนอำนวยการ                                                      | 2018-08-03 09:27:37 คลิก                                                                                                    |
| 0020200 ส่วนสารบรรณและนิติการ                                             | 2018-08-03 09:27:43 คลิก                                                                                                    |
| 0020300 ส่วนการเจ้าหน้าที่                                                | 2018-08-03 09:27:47 คลิก                                                                                                    |
| 0020400 ส่วนการเงินและบัญชี                                               | 2018-08-08 11:27:12 คลิก                                                                                                    |
| 0020500 ส่วนอาคารสถานที่                                                  | 2018-08-07 14:46:25 คลิก                                                                                                    |
| 0020600 ส่วนพัสคุ                                                         | 2018-08-03 09:28:22 คลิก                                                                                                    |
| 0020700 ส่วนแผนงาน                                                        | 2018-08-03 09:28:27 คลิก                                                                                                    |
| 0020900 ส่วนกิจการนักศึกษา                                                | 2018-08-03 09:28:36 คลิก                                                                                                    |
| 0021000 ส่วนประชาสัมพันธ์                                                 | 2018-08-03 09:28:38 คลิก                                                                                                    |
| 0021100 สถานกีฬาและสุขภาพ                                                 | 2018-08-03 09:28:43 คลิก                                                                                                    |
| 0021200 หน่วยประสานงาน มทส.กทม.                                           | 2018-08-03 09:28:46 คลิก                                                                                                    |
| 0021300 สโมสรเทกโนโลยีสุรนารี                                             | 2018-08-03 09:28:47 คลิก                                                                                                    |
| 0021400 สถานพัฒนาคณาจารย์                                                 | 2018-08-08 10:44:07 คลิก                                                                                                    |
| 0021500 ส.ส่งเสริมและพัฒนาระบบสารสนเทศ ฯ (MIS)                            | 2018-08-03 09:28:54 คลิก                                                                                                    |
| 0021600 สำนักงานกิจการทั่วไป                                              | 2018-08-03 09:28:56 คลิก                                                                                                    |
| 0021700 ส่วนบริหารสินทรัพย์                                               | 2018-08-03 09:29:01 คลิก                                                                                                    |
| 0021900 สถานศึกษาค้นคว้าการเรียนรู้วิทยาศาสตร์ เทคโนโลยีและภาษา           | 2018-08-03 09:29:08 คลิก                                                                                                    |
| 0022000 โครงการจัดตั้งสถานพัฒนาความรู้เป็นผู้ประกอบการสำหรับนักศึกษา      | 2018-08-03 09:29:10 คลิก                                                                                                    |
| 0029998 โครงการจัดตั้งศูนย์ปฏิบัติการวิจัยรังสีรักษาจากโบรอนจับยึดนิวตรอน | 2018-08-03 09:29:12 คลิก                                                                                                    |
| 0029999 ส่วนสารบรรณ                                                       | 2018-08-03 09:29:16 คลิก                                                                                                    |
| 0030100 สำนักงานสกามหาวิทยาลัยเทคโนโลยีสุรนารี                            | 2018-08-03 09:29:17 กลิก                                                                                                    |
|                                                                           | <ul> <li>เลือกหน่วยงานที่ต้องการปรับสมุดโทรตัพท์</li> <li>เลือกหน่วยงาน</li> <li>ร้องและสมาร์</li> <li>ร้องและสมาร์</li> <li>ร้องสมาร์</li> <li>ร้องสมาร์</li> <li>ร้องสม</li></ul> |

6.7.5 ปรับข้อมูลสมุดโทรศัพท์หน่วยงานที่พนักงานผู้นั้นสังกัด โดยใช้เมนูปรับสมุดโทรศัพท์ ดังรูปที่ 6-25

รูปที่ 6-25 แสดงเมนูปรับสมุดโทรศัพท์ หากคลิกเมนูนี้จะทำให้แสดงรายการเลือกหน่วยงานที่จะปรับสมุดโทรศัพท์

6.7.6 เว็บไซต์สมุดโทรศัพท์ของมหาวิทยาลัยจะปรับผู้ดำรงตำแหน่งบริหารโดยอัตโนมัติ ดังรูปที่ 6-26

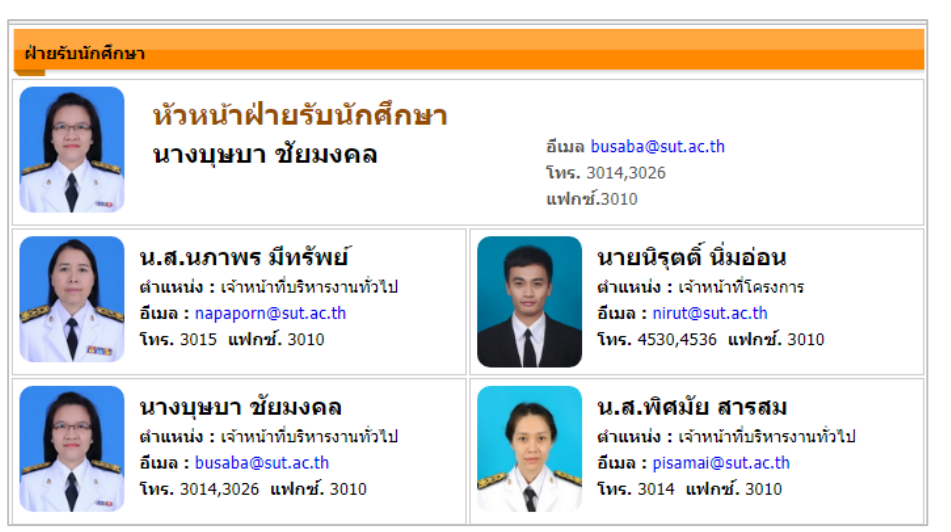

รูปที่ 6-26 แสดงเมนูปรับสมุดโทรศัพท์ หากคลิกเมนูนี้จะทำให้แสดงรายการเลือกหน่วยงานที่จะปรับสมุดโทรศัพท์

7. ฐานข้อมูลและตารางเก็บข้อมูลสมุดโทรศัพท์

ตารางเก็บข้อมูลสมุดโทรศัพท์ประกอบฟิลด์แยกเก็บข้อมูลดังรายละเอียดต่อไปนี้ รูปที่ 7-1
id ข้อมูลตัวเลขถูกสร้างขึ้นโดยอัตโนมัติตามลำดับเพิ่มครั้งละ 1
idjob รหัสพนักงาน
prename คำนำหน้า เช่น นาย นางสาว อ. ดร. ผศ. รศ. ศ.
name ชื่อ ความยาวไม่เกิน 40 ตัวอักษร
lastname นามสกุล ความยาวไม่เกิน 60 ตัวอักษร
positionname ชื่อตำแหน่ง ความยาวไม่เกิน 120 ตัวอักษร เช่น เจ้าหน้าที่บริหารงานทั่วไป
email อีเมล
tel\_office หมายเลขโทรศัพท์ภายในของสำนักงาน
fax หมายเลขโทรศัพท์ภายในของสำนักงาน
majorcode รหัสตำแหน่งงาน
jobcode รหัสตำแหน่งงาน
idx จัดกลุ่มลำดับผู้บริหาร สายวิชาการ สายปฏิบัติการ
majorname ชื่อผ่าย สาขา

xindex ลำดับตำแหน่งผู้บริหาร

majorindex ใช้จัดเรียงลำดับฝ่ายงาน หากหน่วยงานใดต้องการแสดงฝ่ายงานตามลำดับ

| 59 S                                                   | 덇 Server: localhost 🕨 👜 Database: mis_prod 🕨 🏢 Table: gen_telephone_sut |            |                 |            |      |         |                |        |   |    |          |    |     |   |
|--------------------------------------------------------|-------------------------------------------------------------------------|------------|-----------------|------------|------|---------|----------------|--------|---|----|----------|----|-----|---|
|                                                        | srowse 📑 Stru                                                           | cture 💦    | SQL 👂 Search    | Beinsert   | T Ex | port 👔  | Import % Oper  | ations |   | Em | pty      | X  | rop |   |
|                                                        | Field                                                                   | Туре       | Collation       | Attributes | Null | Default | Extra          | Actio  |   |    | Actio    | 'n |     |   |
|                                                        | id                                                                      | int(10)    |                 | UNSIGNED   | No   |         | auto_increment |        | ♪ | X  | R        | U  | ý   | T |
|                                                        | idjob                                                                   | char(10)   | utf8_general_ci |            | Yes  | NULL    |                |        | 1 | X  | R        | U  | V   | T |
|                                                        | prename                                                                 | char(15)   | utf8_general_ci |            | Yes  | NULL    |                |        | 1 | ×  | 1        | U  | 1   | T |
|                                                        | name                                                                    | char(40)   | utf8_general_ci |            | Yes  | NULL    |                |        | 1 | X  | R        | U  | M   | T |
|                                                        | lastname                                                                | char(60)   | utf8_general_ci |            | Yes  | NULL    |                |        | 1 | ×  | 1        | U  | 1   | T |
|                                                        | positionname                                                            | char(120)  | utf8_general_ci |            | Yes  | NULL    |                |        | Þ | X  | 1        | U  | 1   | T |
|                                                        | email                                                                   | char(60)   | utf8_general_ci |            | Yes  | NULL    |                |        | 1 | ×  | 1        | U  | 1   | T |
|                                                        | tel_office                                                              | char(25)   | utf8_general_ci |            | Yes  | NULL    |                |        | 1 | X  | 1        | U  | 1   | T |
|                                                        | fax                                                                     | char(25)   | utf8_general_ci |            | Yes  | NULL    |                |        | 1 | ×  | <b>I</b> | U  | 1   | T |
|                                                        | majorcode                                                               | char(25)   | utf8_general_ci |            | Yes  | NULL    |                |        | Þ | X  | 1        | U  | ¥   | T |
|                                                        | jobcode                                                                 | char(25)   | utf8_general_ci |            | Yes  | NULL    |                |        | ∕ | ×  | 1        | U  | 1   | T |
|                                                        | idx                                                                     | char(25)   | utf8_general_ci |            | Yes  | NULL    |                |        | ₽ | X  | 1        | U  | 1   | T |
|                                                        | majorname                                                               | char(120)  | utf8_general_ci |            | Yes  | NULL    |                |        | ₽ | ×  | 1        | U  | 7   | T |
|                                                        | jobname                                                                 | char(120)  | utf8_general_ci |            | Yes  | NULL    |                |        | ₽ | X  | 1        | U  | 1   | T |
|                                                        | xindex                                                                  | char(5)    | utf8_general_ci |            | Yes  | NULL    |                |        | ♪ | X  | 1        | U  | ¥   | T |
|                                                        | majorindex                                                              | tinyint(5) |                 |            | Yes  | NULL    |                |        | Þ | X  | 1        | U  | 1   | T |
| 📩 Check All / Uncheck All With selected: 📰 🥒 🗙 👔 🔟 📝 📅 |                                                                         |            |                 |            |      |         |                |        |   |    |          |    |     |   |

รูปที่ 7-1 แสดงตาราง gen\_telephone\_sut ใช้เก็บข้อมูลสมุดโทรศัพท์ในฐานข้อมูล mis\_prod

# 8. ไฟล์โปรแกรมสมุดโทรศัพท์

# ้ ไฟล์โปรแกรมสมุดโทรศัพท์ประกอบไปด้วย 3 ไฟล์ดังต่อไปนี้

- show\_dept.php
- config.php
- opdb.php

8.1 ไฟล์ show\_dept.php ติดตั้งไว้ที่เซิพเวอร์ของหน่วยประชาสัมพันธ์ โปรแกรมจะทำงานได้จะต้องมีการเรียกใช้ไฟล์ show\_dept.php และจะต้องให้พารามิเตอร์ id ของหน่วยงานจึงจะแสดงรายละเอียดได้ เช่น show\_dept.php?id=0021500 ซึ่งจะเชื่อมต่อไปยังฐานข้อมูล mis\_prod ที่อยู่ต่างเซิพเวอร์และทำการเรียกใช้ข้อมูล ในตาราง gen\_telephone\_sut

ภายในไฟล์ show\_dept.php มีการ include ไฟล์โปรแกรมที่พัฒนาดังต่อไปนี้

- config.php ข้อ 8.2
- opdb.php ข้อ 8.3

นอกจากนี้ยังมีการใช้ไฟล์ที่ทำหน้าที่แสดงตาราง สี ขนาดอักษร มีไฟล์ที่เกี่ยวข้องดังรายชื่อต่อไปนี้ ซึ่งไม่เอ่ยถึง รายละเอียดในไฟล์

- main.css
- phone.css
- jquery.min.js
- stickytooltip.js
- stickytooltip.css

# <!DOCTYPE HTML>

<html>

<head>

<meta http-equiv="Content-Type" content="text/html; charset=utf-8">

<title>:: ค้นหาบุคลากร หมายเลขโทรศัพท์ มหาวิทยาลัยเทคโนโลยีสุรนารี ::</title>

<link rel="stylesheet" type="text/css" href="cs/main.css" >

<link rel="stylesheet" type="text/css" href="cs/phone.css" >

<script type="text/javascript" src="stickytooltip.js"></script>

<link rel="stylesheet" type="text/css" href="stickytooltip.css" />

<style type="text/css"></style>

</head>

#### <body>

<div class="wrapper">

<header>

<hgroup><h1><a href="http://web.sut.ac.th/2012/" target="\_self">มหาวิทยาลัยเทคโนโลยีสุรนารี</a></h1>

<h2><a href="http://web.sut.ac.th/2012/">Suranaree University of Technology</a></h2>

</hgroup>

```
</header>
```

<nav>

<div align="center">

<span class="style1">ค้นหารายชื่อบุคลากร / หมายเลขโทรศัพท์ / E-mail </span> </div>

#### </nav>

<div class="content">

<section class="main-content">

<br>

<form action="search.php" method="post" name="myform">

<font size="2" face="Verdana"><B>Search (detail) :<//B> </font>

<input type="text" name="q" size="30" style="font-family: Verdana; font-size: 10px; borderstyle: solid; border-width: 1; padding-left: 4; padding-right: 4; padding-top: 1; padding-bottom: 1">

<input type="submit" value="Go !" name="B1" style="font-family: Verdana; font-size: 10px; border-style: solid; border-width: 1; padding-left: 4; padding-right: 4; padding-top: 1; padding-bottom: 1">

</TD>

</TD>

</TR>

</TBODY>

</TABLE>

<br>

</FORM>

<!----->

<?php

include("opdb.php");

include("config.php");

\$con = new opdb();

\$id = \$ GET['id'];

/\*โค๊ดนี้ต้องการใช้ \$agencyName บันทึกชื่อหน่วยงาน ดังนี้ \$agencyName = \$sqlname["majorname"];

การทำงานเริ่มจาก \$id รหัสหน่วยงานที่ถูกส่งมาทาง url จากนั้นจึงทำมาค้นหารายการในตาราง get\_telephone\_sut ที่ฟิลด์ majorcode มีค่าเท่ากับรหัสหน่วยงานที่จะค้นหา และ ฟิลด์ idx จะต้องมีค่าเท่ากับ A โดย A หมายถึงตัวแทนผู้บริหารหน่วยงาน เช่น คณบดี รองคณบดี ผู้อำนวยการ รองผู้อำนวยการ หัวหน้าส่วน หัวหน้าสำนักงานผู้อำนวยการ ซึ่งทั้งหมดจะสังกัดหน่วยงานเดียวกัน \*/

\$sqlname = mysql\_fetch\_assoc(mysql\_query("SELECT idx,majorcode,majorname FROM gen\_telephone\_sut WHERE majorcode = '\$id' AND idx='A'"));

\$agencyName = \$sqlname["majorname"]; /\* ใช้ \$agencyName บันทึกชื่อหน่วยงาน \*/

/\*กรณีที่ตาราง gen telephone sut บันทึกซื่อหน่วยงานไม่ครบ ก็สามารถมาค้นหาชื่อหน่วยงานในตาราง gen telephone major ได้\*/

\$sql = "SELECT

majorcode,majorname,dateu,tm

FROM gen telephone major

WHERE majorcode = '\$id'

";

```
$res = mysql query($sql);
```

\$tmr = ";

if( mysql\_num\_rows(\$res)){

\$art = mysql\_fetch\_assoc(\$res);

\$tmr = \$art['tm'];

\$agencyName = \$art["majorname"];

}

```
echo mysql_error();
```

?>

```
<font size="2"><strong class="head">
```

```
<font color="#3333FF">
```

<?php echo \$agencyName; ?>

```
</font></strong></font>
```

```
<div><font face='tahoma' size='2'>สำหรับหน่วยงานภายนอกที่ต้องการติดต่อ กรุณากดเลขหมาย 0-4422 ตามด้วยหมายเลขภายใน
4 หลัก<br>ดังนี้ 0-4422-XXXX (ปรับปรุงข้อมูล <?php echo $tmr;?>)
```

</font></div><br>

```
ผู้บริหาร <?php echo $agencyName; ?>
```

```
<?php
```

\$sql = "SELECT

*id,idjob,prename,name,lastname* 

,jobcode,idx,majorname,jobname,xindex,majorindex

FROM gen\_telephone\_sut

WHERE majorcode = '\$id' AND idx = 'A'

ORDER BY majorindex, xindex

"; /\*ค้นหาผู้บริหารทั้งหมดของหน่วยงาน เรียงตามลำดับผู้บริหารและฝ่ายงาน\*/

\$res = mysql\_query(\$sql);

if( mysql\_num\_rows(\$res)){

while(\$ar = mysql\_fetch\_assoc(\$res)){

if( \$ar['idjob'] == " || \$ar['idjob'] == '0' ){

continue;

}

?>

<div class="boxHeader">

<div class="imgHeader">

<img src="http://203.158.7.33/profiles/photo/<?php echo \$ar['idjob']?>.jpg" width="80px" class="img">

</div>

<div class="infoHeader">

<div class="headerPosition"><?php echo

. . . .

<div class="nameHeader">

<?php echo \$ar['prename'].\$ar['name'].'

'.\$ar['lastname'];?>

\$ar['positionname'];?></div>

</div>

</div>

<div class="contactHeader">

<div class="contactInfoHeader"><B>อีเมล</B> <a href=

<div class="contactInfoHeader"><B>โทร.</B> <?php echo \$ar['tel\_office'];?></div> <div class="contactInfoHeader"><B>แฟกซ์.</B><?php echo \$ar['fax'];?></div> </div> </div> <?php } } <br> <?php \$sql = "SELECT id,majorcode,jobcode,idx,majorname,jobname, majorindex FROM gen\_telephone\_sut WHERE majorcode = '\$id' AND jobname != '-' AND majorindex > '0' GROUP BY jobcode ORDER BY majorindex, jobcode "; /\*ค้นหารายการหน่วยงาน และทุกฝ่ายและเรียงลำดับฝ่าย\*/ \$res = mysql\_query(\$sql);

\$B = '';

if( mysql\_num\_rows(\$res)){

while (\$ar = mysql fetch assoc(\$res)) {

?>

<?php echo \$ar['jobname'];?>

<?php

```
$sql = "SELECT
```

*id,idjob,prename,name,lastname* 

,positionname,email,tel\_office,fax,majorcode

,jobcode,idx,majorname,jobname,xindex,majorindex

FROM gen\_telephone\_sut

WHERE majorcode = '\$id' AND jobcode = "".\$ar['jobcode']."' AND idx = 'B'

ORDER BY majorindex, xindex

";

/\* ค้นหาหน่วยงานโดยเลือกผู้บริหารระดับรองลงมา เช่น ผู้ช่วยอธิการบดี รองอธิการบดี\*/

\$resb = mysql\_query(\$sql);

if( mysql\_num\_rows(\$resb)){

while( \$arb = mysql\_fetch\_assoc(\$resb)){

?>

<div class="boxHeader">

<div class="imgHeader">

<img src="http://203.158.7.33/profiles/photo/<?php echo \$arb['idjob'];?>.jpg" width="80px" class="img">

</div>

<div class="infoHeader">

<div

class="headerPosition"><?php echo \$arb['positionname'];?></div>

<div class="nameHeader">

<?php echo \$arb['prename'].\$arb['name'].' '.\$arb['lastname'];?> </div> </div> <div class="contactHeader"> <div class= "contactInfoHeader"><B>อีเมล</B> <a href="mailto:<?php echo \$arb['email'];?>"><?php echo \$arb['email'];?></a></div> <div class= "contactInfoHeader"><B>โทร.</B> <?php echo \$arb['tel\_office'];?></div> <div class= "contactInfoHeader"><B>แฟกซ์.</B><?php echo \$arb['fax'];?></div> </div> </div> <?php } } \$sql = "SELECT id,idjob,prename,name,lastname ,positionname,email,tel\_office,fax,majorcode ,jobcode,idx,majorname,jobname FROM gen\_telephone\_sut WHERE majorcode = '\$id' AND jobcode = '".\$ar['jobcode']."' AND idx = 'C' ORDER BY name "; /\* ค้นหารายการหน่วยงาน โดยเลือกเฉพาะผู้ปฏิบัติงาน เรียงตามตัวอักษร\*/

\$resc = mysql\_query(\$sql);

# if( mysql\_num\_rows(\$resc)){

\$i = 0;

# while(\$arc = mysql\_fetch\_assoc(\$resc)){

?>

<div class="box">

<div class="img">

#### <img

src="http://203.158.7.33/profiles/photo/<?php echo \$arc['idjob'];?>.jpg" width="80px" class="img">

</div>

<div class="info">

<div class="name">

<?php echo

</div>

# <div class="contactInfo"><B>

ตำแหน่ง :</B> <?php echo \$arc['positionname'];?></div>

\$arc['prename'].\$arc['name'].' '.\$arc['lastname'];?>

<div class="contactInfo"><B>

อีเมล : </B> <a href="mailto:<?php echo \$arc['email'];?>"><?php echo \$arc['email'];?></a></div>

<div class="contactInfo"><B>

โทร.</B> <?php echo \$arc['tel\_office'];?>&nbsp;&nbsp;<B>แฟกซ์.</B> <?php echo \$arc['fax'];?></div>

</div>

</div>

<?php

# \$i++;

if( \$i%2 == 0 ){

echo '';

}

} echo''; } }

<?php

\$sql = "SELECT

id,idjob,prename,name,lastname

,positionname,email,tel\_office,fax,majorcode

,jobcode,idx,majorname,jobname

FROM gen\_telephone\_sut

WHERE majorcode = '\$id' AND idx = 'D'

ORDER BY id

# ";

\$res = mysql\_query(\$sql);

\$D = mysql\_num\_rows(\$res);

# ?>

<?php if( \$D != " ){ ?>

สังกัด<?php echo \$agencyName; ?>

<?php

\$sql = "SELECT

id,idjob,prename,name,lastname

,positionname,email,tel\_office,fax,majorcode

,jobcode,idx,majorname,jobname

FROM gen telephone sut

WHERE majorcode = '\$id' AND idx = 'D'

ORDER BY id

";

/\* ค้นหารายการหน่วยงาน โดยเลือกเฉพาะผู้ปฏิบัติงานที่เป็นนักวิจัยโครงการ เจ้าหน้าที่โครงการ ที่ไม่ได้สังกัดฝ่ายใดๆ \*/

\$res = mysql\_query(\$sql);

\$D = ";

if( mysql\_num\_rows(\$res)){

while(\$ar = mysql\_fetch\_assoc(\$res)){

if( \$ar['idjob'] == " || \$ar['idjob'] == '0' ){

continue;

?>

}

<div class="boxHeader">

<div class="imgHeader">

<img src="http://203.158.7.33/profiles/photo/<?php echo

\$ar['idjob'];?>.jpg" width="80px" class="img">

#### </div>

<div class="infoHeader">

<div class="headerPosition"><?php echo

\$ar['positionname'];?></div>

<div class="nameHeader">

<?php echo \$ar['prename'].\$ar['name'].'

'.\$ar['lastname'];?>

</div>

</div>

<div class="contactInfoHeader"><B>อีเมล</B> <a href=

"mailto:<?php echo \$ar['email']?>"><?php echo \$ar['email'];?></a></div>

<div class="contactInfoHeader"><B>โทร.</B> <?php echo

\$ar['tel\_office'];?></div>

<div class="contactInfoHeader"><B>แฟกซ์.</B><?php echo

\$ar['fax'];?></div>

```
</div>
```

</div>

#### <?php

}

echo '';

}

}

?>

<br><br>

<div><font face='tahoma' size='2'>\* ท่านสามารถแก้ไข ชื่อ-สกุล หมายเลขโทรศัพท์ fax E-mail ของท่านได้ที่ <a href= 'https://mis1.sut.ac.th/viewinfo/index.php'>SUT's PIM (Personal Information Management)</a></font><br>

สอบถามเพิ่มเติมติดต่อ ส่วนการเจ้าหน้าที่ โทร. 4713 (คุณวันวิสาห์)</div><br>

<!---->

<div class="style11" cellpadding='3'>&nbsp;<a href='./index.php'>กลับหน้าหลัก</a></div>

<div class="contactHeader">

<br>

# 

<font class="fixfont11"><font color="#999999"></font><b><span class="left\_menu">

</span>

# <a href=

"http://reg.sut.ac.th/registrar/learn\_time.asp?avs350101907=1" target="\_blank"><font color="#000000">ค้นหานักศึกษา</ font></a></b></font>

<div align="center"><font face="tahoma"

size="2"></font></div>

#### 

</section>

<!-- main-content --><!-- a-cont -->

</div>

<!-- content -->

<footer>

<h2>มหาวิทยาลัยเทคโนโลยีสุรนารี</h2>

<address>111 ถนนมหาวิทยาลัย ตำบลสุรนารี อำเภอเมือง จังหวัดนครราชสีมา 30000 โทรศัพท์ 0-4422-3000 โทรสาร 0-4422-4070</address>

</footer>

</div>

</body>

</html>

8.2 ไฟล์ config.php

ไฟล์ config.php เป็นไฟล์ที่ถูก include เข้าในไฟล์ show\_dept.php หน้าที่ไฟล์ config.php ใช้เชื่อมต่อฐานข้อมูล mis\_prod

<?php

\$link = @mysql\_connect("ไอพีเครื่องเชิพเวอร์ฐานข้อมูล", "ชื่อยูสเซอร์", "รหัสผ่าน");

if(!\$link) die(mysql\_error());

\$db = "USE mis\_prod";

mysql\_query(\$db);

mysql\_query("SET NAMES utf8");

mysql\_query("SET character\_set\_results=utf8");

/\* โค๊ดโปรแกรมส่วนติดต่อฐานข้อมูล \*/

?>

# 8.3 ไฟล์ opdb.php

้ไฟล์ opdb.php ทำหน้าที่เป็น function เกี่ยวกับการเชื่อมต่อฐานข้อมูล การเรียกใช้ข้อมูลจากตาราง

#### <?php

/\* เป็นฟังชั่นส่วนกลาง ทำหน้าที่ติดต่อฐานข้อมูล เลือกเปิดใช้ตารางตามที่กำหนดในโค๊ดโปรแกรม \*/

# class opdb{

public \$host = "203.158.7.39"; public \$username = "ชื่อยูสเซอร์"; public \$password = "รหัสผ่าน"; public \$database = "mis\_prod";

public function showConnection(){ /\*ฟังชั่นติดต่อฐานข้อมูล\*/

\$str = "HOST = " . \$this->host . "<br>"; \$str .= "USERNAME = " . \$this->username . "<br>"; \$str .= "PASSWORD = " . \$this->password . "<br>"; \$str .= "DATABASE = " . \$this->database . "<br>"; return \$str;

}

public function connection(){ /\*ฟังชั่นติดต่อฐานข้อมูลเพร้อมเปิดตารางข้อมูล\*/

\$link = @mysql\_connect(\$this->host,\$this->username,\$this->password);

if(!\$link) die(\$this->showError(""));

\$db = "USE " . \$this->database;

mysql\_query(\$db);

mysql\_query("SET NAMES utf8");

mysql\_query("SET character\_set\_results=utf8");

return \$link;

}

public function closeConnection(){ /\*พึงชั่นปิดการติดต่อฐานข้อมูล \*/

mysql close(\$this->connection());

}

public function selectOne(\$sql){ /\*ฟังชั่นค้นรายการเดียว\*/

\$sqlCommand = \$this->seperateSql(\$sql);

\$sqlQuery = \$this->selectSql(\$sqlCommand);

\$query = mysql query(\$sqlQuery,\$this->connection());

if(!\$query)

\$this->showError(\$sqlQuery);

return \$result = @mysql\_fetch\_array(\$query);

}

public function selectData(\$sql){

\$sqlCommand = \$this->seperateSql(\$sql);

\$sqlQuery = \$this->selectSql(\$sqlCommand);

\$query = mysql query(\$sqlQuery,\$this->connection());

if(!\$query)

\$this->showError(\$sqlQuery);

\$result = @mysql\_fetch\_array(\$query);

return \$result[\$sql['fieldSet']];

}

public function select(\$sql){

\$sqlCommand = \$this->seperateSql(\$sql);

\$sqlQuery = \$this->selectSql(\$sqlCommand);

\$query = mysql\_query(\$sqlQuery,\$this->connection());

if(!\$query)

\$this->showError(\$sqlQuery);

\$data = array();

\$count = 0;

while(\$result = mysql\_fetch\_array(\$query)){

array\_push(\$data,\$result);

}

return \$data;

}

public function selectAssoc(\$sql){

\$sqlCommand = \$this->seperateSql(\$sql);

\$sqlQuery = \$this->selectSql(\$sqlCommand);

\$query = mysql query(\$sqlQuery,\$this->connection());

if(!\$query)

\$this->showError(\$sqlQuery);

```
$data = array();
```

while(\$result = mysql fetch assoc(\$query)){

array\_push(\$data,\$result);

}

return \$data;

}

public function countData(\$sql){

\$sqlCommand = \$this->seperateSql(\$sql);

\$sqlQuery = \$this->selectSql(\$sqlCommand);

\$query = mysql\_query(\$sqlQuery,\$this->connection());

if(!\$query)

\$this->showError(\$sqlQuery);

return \$result = @mysql\_num\_rows(\$query);

}

public function showSelectSql(\$sql){

\$sqlCommand = \$this->seperateSql(\$sql);

\$sqlQuery = \$this->selectSql(\$sqlCommand);

return \$sqlQuery;

}

public function selectSql(\$sql){

return \$query = "SELECT " . \$sql['field'].

" FROM " . \$sql["table"] .

\$sql['condition'] .

\$sql['order'] .

\$sql['limit'];

}

public function insert(\$sql){

\$sqlCommand = \$this->seperateSql(\$sql);

\$sqlQuery = \$this->insertSql(\$sqlCommand);

\$query = mysql\_query(\$sqlQuery,\$this->connection());

if(!\$query)

\$this->showError(\$sqlQuery);

return \$query;

}

public function showInsertSql(\$sql){

\$sqlCommand = \$this->seperateSql(\$sql);

\$sqlQuery = \$this->insertSql(\$sqlCommand);

return \$sqlQuery;

}

public function insertSql(\$sql){

return \$query = "INSERT INTO " . \$sql["table"].

"(" . \$sql['field'] . ")" .

" VALUES " . "(" . \$sql["value"] . ")";

}

public function update(\$sql){

\$sqlCommand = \$this->seperateSql(\$sql);

\$sqlQuery = \$this->updateSql(\$sqlCommand);

\$query = mysql\_query(\$sqlQuery,\$this->connection());

if(!\$query)

35

# \$this->showError(\$sqlQuery);

return \$query;

```
}
```

```
public function showUpdateSql($sql){
```

\$sqlCommand = \$this->seperateSql(\$sql);

\$sqlQuery = \$this->updateSql(\$sqlCommand);

return \$sqlQuery;

# }

public function updateSql(\$sql){

return \$query = "UPDATE " . \$sql["table"]. " SET " . \$sql['fieldUpdate'] .\$sql['condition'];

}

public function delete(\$sql){

\$sqlCommand = \$this->seperateSql(\$sql);

\$sqlQuery = \$this->deleteSql(\$sqlCommand);

\$query = mysql query(\$sqlQuery,\$this->connection());

if(!\$query)

\$this->showError(\$sqlQuery);

return \$query;

# }

public function showdeleteSql(\$sql){

\$sqlCommand = \$this->seperateSql(\$sql);

\$sqlQuery = \$this->deleteSql(\$sqlCommand);

return \$sqlQuery;

public function deleteSql(\$sql){

```
return $query = "DELETE FROM " . $sql["table"]. $sql['condition'];
```

}

public function truncate(\$sql){

\$sqlCommand = \$this->seperateSql(\$sql);

\$sqlQuery = \$this->truncateSql(\$sqlCommand);

\$query = mysql\_query(\$sqlQuery,\$this->connection());

if(!\$query)

\$this->showError(\$sqlQuery);

return \$query;

}

public function truncateSql(\$sql){

return \$query = "TRUNCATE TABLE " . \$sql["table"];

}

public function seperateSql(\$sql){

\$field = "";

\$where = "";

\$sql["field"] = isset(\$sql["field"]) ? \$sql["field"] : null;

\$limit = isset(\$sql["limit"]) ? \$sql["limit"] : null;

\$order = isset(\$sql["order"]) ? \$sql["order"] : null;

\$value = isset(\$sql["value"]) ? \$sql["value"] : null;

if(\$sql["field"] == "\*"){

\$field = "\*";

}else if(is\_array(\$sql["field"])){

\$count = 0;

```
$fieldCount = $this->countField($sql["field"]);
          foreach($sql["field"] as $key => $val){
                     if($val == null){
                               continue;
                     }
                     $count++;
                     $field .= "`" . $key . "`" ;
                     $value .= """ . $val . """ ;
                     $fieldUpdate .= "`" . $key . "`" . "=" .""" . $val . """ ;
                     if($fieldCount != $count){
                               $field .= ",";
                               $value .= ",";
                               $fieldUpdate .= ",";
                     }
          }
}else if(isset($sql["fieldSet"])){
          $field = $sql["fieldSet"];
          $fieldUpdate = $sql["fieldSet"];
if(isset($sql["conditionOne"])){
          foreach($sql["conditionOne"] as $key => $value){
                     $where = " WHERE " . $key ." = " . "'" . $value . "'" ;
          }
}else if(isset($sql["conditionAnd"])){
          $where = " WHERE ";
          $count = 0;
          $conditionAndCount = count($sql["conditionAnd"]);
          foreach($sql["conditionAnd"] as $key => $value){
```

}

```
$count++;
$where .= $key ." = " . """ . $value . "" " ;
if($conditionAndCount != $count)
$where .= " AND ";
```

}else if(isset(\$sql["conditionAndSet"])){

}

```
$where = " WHERE ";
```

\$count = 0;

\$conditionAndSetCount = count(\$sql["conditionAndSet"]);

foreach(\$sql["conditionAndSet"] as \$key => \$value){

\$count++;

\$where .= \$value ;

if(\$conditionAndSetCount != \$count)

\$where .= " AND ";

}

}else if(isset(\$sql["conditionOr"])){

\$where = " WHERE ";

\$count = 0;

\$conditionOrCount = count(\$sql["conditionOr"]);

foreach(\$sql["conditionOr"] as \$key => \$value){

\$count++;

\$where .= \$key ." = " . """ . \$value . "' ";

if(\$conditionOrCount != \$count)

\$where .= " OR ";

}

}else if(isset(\$sql["conditionOrSet"])){

\$where = " WHERE ";

count = 0;

\$conditionOrSetCount = count(\$sql["conditionOrSet"]);

foreach(\$sql["conditionOrSet"] as \$key => \$value){

\$count++;

\$where .= \$value;

if(\$conditionOrSetCount != \$count)

\$where .= " OR ";

}

}else if(isset(\$sql["condition"])){

\$where = " WHERE " . \$sql["condition"];

}

if(isset(\$sql["limit"])){

\$limit = " LIMIT " . \$sql["limit"];

}

if(isset(\$sql['order'])){

\$order = " ORDER BY " . \$sql['order'];

}

return array("field" => \$field ,

"fieldUpdate" => \$fieldUpdate ,

"value" => \$value,

"table" => "`" . \$sql["table"] . "`" ,

"condition" => \$where,

"limit" => \$limit,

"order" => \$order);

}

private function countField(\$arr){

\$count = 0;

foreach(\$arr as \$data){

if(\$data != null)

\$count++;

}

return \$count;

}

private function showError(\$sqlQuery){

@mysql\_query(\$sqlQuery);

echo "<div class='errorBox' style='border:2px solid #922F5D;padding:3px;background:#EEEEEE'>";

echo "<span style='color:#B15D61'><b>ERROR!!! -></b> ".mysql\_error()."</span>";

echo "<br><span style='color:#922F5D'><b>In SQLCommand -> </b>" . \$sqlQuery . "</span>";

echo "</div>";

die();

}

}

?>